## **Data-Manager**

## memo-log

Installation and operating instructions

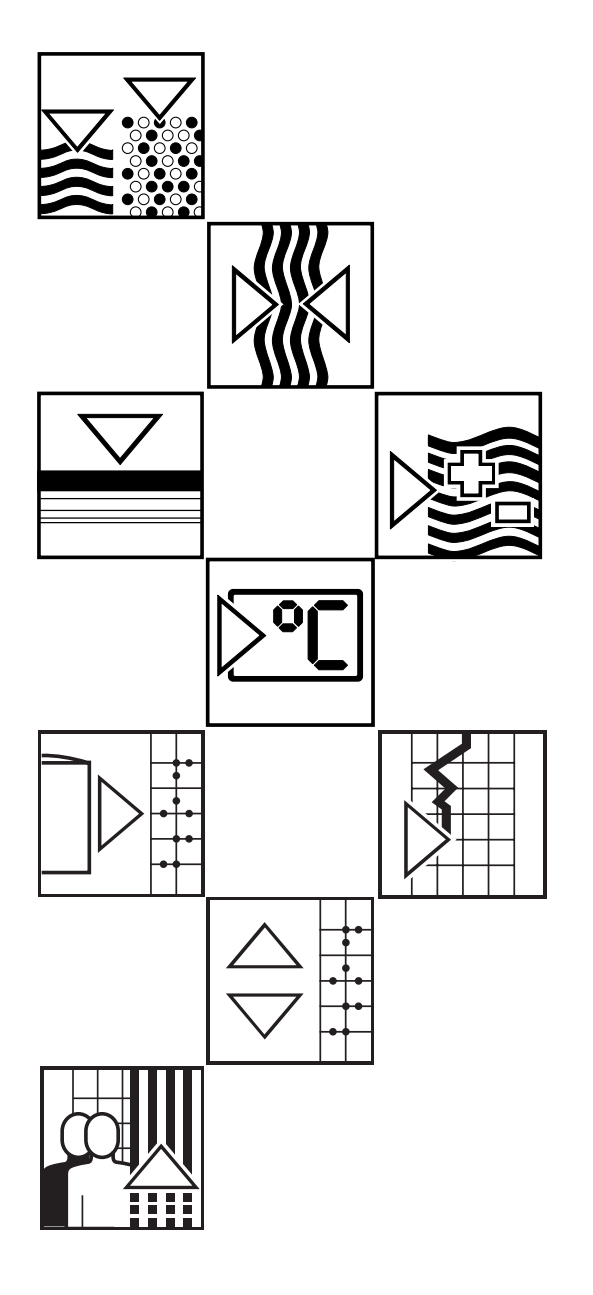

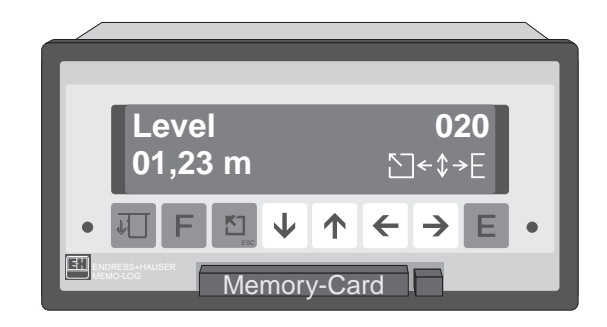

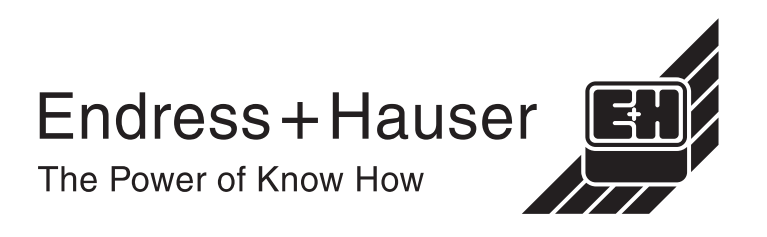

## Transport damage

If any damage is discovered please inform both the shippers and your supplier immediately.

## The right unit

Please check and compare all delivered items with those on the delivery note. It is very important that the unit numbers and order code on the unit legend plate correspond.

## **Complete delivery**

#### The following items should be contained within the delivery:

- Delivery note
- 2 Jack screws (for panel mounting)
- These operating instructions
- PC operating software 'ReadWin'

#### Dependent on the version, the following items should also be included:

- 2 keys for the front door
- 1 SRAM card

If any of these items are missing please inform your supplier immediately !

## Chapter

## Page

| 1     | Correct application 1-1                               |          |
|-------|-------------------------------------------------------|----------|
| 2     | Safety information                                    |          |
| 3     | Installation                                          |          |
| 3.1   | Panel mounting                                        |          |
| 3.2   | Environmental conditions                              |          |
| 3.3   | Terminal layout                                       | <u>)</u> |
| 4     | Connecting mains power supply 4-1                     |          |
| 5     | Operation and display                                 | í        |
| 5.1   | Push buttons                                          |          |
| 5.2   | Displays 5-2                                          | 2        |
| 6     | Setting up sequence                                   | l        |
| 6.1   | The setting up levels                                 |          |
| 6.2   | Selecting a setting up level                          |          |
| 6.3   | Selecting a setting up address within a level 6-1     |          |
| 6.4   | Changing the value of an operating address            |          |
| 6.5   | Schematic diagram of a setting up sequence            | <u>}</u> |
| 7     | Display level (setting up level 0)7-1                 |          |
| 8     | Basic settings (setting up level 1)                   |          |
| 9     | Analogue and mathematic channels (setting up level 2) |          |
| 9.1   | Analogue and mathematic channels                      |          |
| 9.2   | General information for the analogue channels         | ;        |
| 9.3   | Connections                                           | 5        |
| 9.3.1 | Connecting analogue signals                           | )        |
| 9.3.2 | Connecting loop powered systems (MUS)                 | 1        |
| 9.4   | Mathematic channels option                            | 2        |
| 10    | Setting up limits (setting up level 3)                | -1       |
| 10.1  | Limits on analogue and mathematic channels            | ·1       |
| 10.2  | Keiay output                                          | 2        |
| 10.3  | i eminariayout for relay output                       | ·3       |

## Chapter

#### Page

| 11                                    | Option: 2 count inputs 11-1                                                                                                    |
|---------------------------------------|----------------------------------------------------------------------------------------------------|
| 11.1                                  | Connection 11-1                                                                                                    |
| 11.2                                  | Setting up: Impulse counter (operating level 4) 11-3                                                                                                    |
| 11.3                                  | Setting up: Counter limits (operating level 5) 11-4                                                                                                    |
| 12                                    | Setting up signal analysis (setting up level 6) 12-1                                                                                                    |
| 12                                    |                                                                                                    |
| 13                                    | Serial interface (setting up level 8) 13-1                                                                                                    |
| 13.1                                  | Setting up parameters                                                                                                    |
| 13.2                                  | Connections                                                                                                    |
| 13.3                                  | Interface types and how they are wired 13-2                                                                                                    |
| 13.4                                  | What can be done using the serial interface 13-3                                                                                                    |
| 13.5                                  | Interface software 13-3                                                                                                    |
|                                       |                                                                                                    |
| 11                                    | Ontion: Control in/outputs 14-1                                                                                                    |
| 1/1                                   | terminal layout 11-1                                                                                                    |
| 14.1                                  | Connection examples 14.1                                                                                                    |
| 14.2                                  | Control in/output function 14-1                                                                                                    |
| 14.5                                  |                                                                                                    |
| 45                                    | Outline Management                                                                                                    |
| 15                                    | Option: memory card                                                                                                    |
| 15.1                                  | General                                                                                                    |
| 15.2                                  | Setting up memory card use                                                                                                    |
| 15.3                                  | Testing memory card status 15-2                                                                                                    |
| 15.4                                  | Removing memory card 15-3                                                                                                    |
| 15.5                                  | Data format15-4                                                                                                    |
| 15.6                                  | Memory card capacity 15-4                                                                                                    |
| 15.7                                  | Changing battery 15-9                                                                                                    |
|                                       |                                                                                                    |
| 16                                    | Faults and solutions                                                                                                    |
| 16.1                                  | Faults that the unit recognises and displays 16-1                                                                                                    |
| 16.2                                  | Other faults and messages 16-2                                                                                                    |
| 16.3                                  |                                                                                                    |
|                                       | Replacing the unit fuse                                                                                                    |
| 16.4                                  | Replacing the unit fuse16-3Service that you can do yourself16-5                                                                                                    |
| 16.4<br>16.4.1                        | Replacing the unit fuse16-3Service that you can do yourself16-5I Run display test16-5                                                                                                    |
| 16.4<br>16.4.1<br>16.4.2              | Replacing the unit fuse16-3Service that you can do yourself16-5I Run display test16-52 Digital calibration of the analogue channels16-5                                                                                          |
| 16.4<br>16.4.1<br>16.4.2              | Replacing the unit fuse16-3Service that you can do yourself16-5I Run display test16-52 Digital calibration of the analogue channels16-5                                                                                          |
| 16.4<br>16.4.7<br>16.4.2<br><b>17</b> | Replacing the unit fuse       16-3         Service that you can do yourself       16-5         I Run display test       16-5         2 Digital calibration of the analogue channels       16-5         Technical data       17-1 |

## **1** Correct application

This series of units has been constructed for installation in wall mounted as well as free standing panels and fulfils all regulations.

Regulations for electronic measurement units (IEC 348/VDE 0411 and IEC 1010-1)

DIN VDE 0100 part 410 "Protection procedure, protection against dangerous component voltages", especially section 4.3.2 "Functional low voltage with safe separation".

DIN VDE 0106 Part 101 "Protection against dangerous component voltages, basic requirements for safe separation".

EN 55011 / DIN VBE 0875 part 11; Class A (spark arrest).

The units must only be operated when panel mounted.

## 2 Safety information

- Installation and connection must only be done by qualified skilled personnel.
- Before installation compare the application power supply voltage with that on the unit legend plate.
- Install a power isolator close to the unit. The open contact spacing must not be less than 3 mm.
- Always connect the earth protection cable to the earth terminal before connecting any other cables.
- Do not operate from a transformer.
- Secure the power supply to the unit with a 10 A mains fuse.

#### Please take note of the following characters:

**Hint:** Suggestions for better installation and setting up.

Attention: Ignoring this warning can lead to damage of the unit or delete memorised values.

Danger: Ignoring this warning can lead to personal injury !

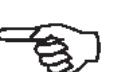

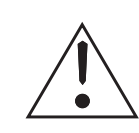

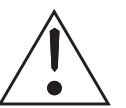

## 3 Installation 3.1 Panel mounting

- 1. Prepare the panel cutout: Size 138  $^{+1}$  mm x 68  $^{+0,7}$  mm (to DIN 43700).
- 2. Push the unit through the panel cutout (1)

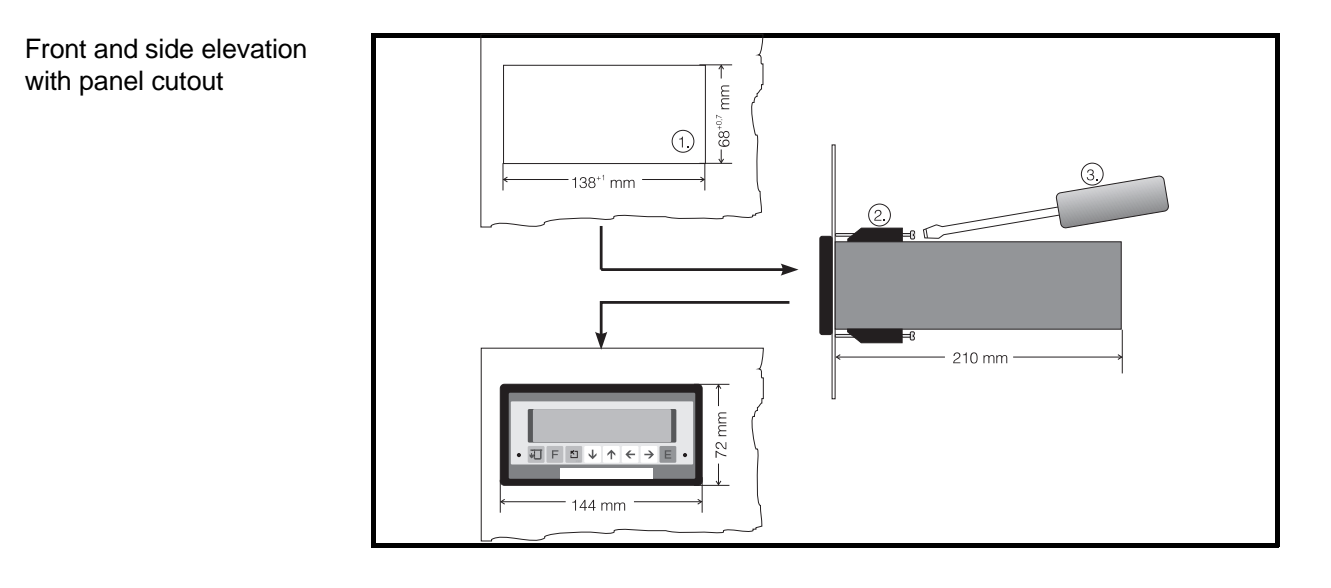

- 3. Hold the unit horizontally and mount the jackscrews (2) into their cutouts (top / bottom).
- 4. Tighten the jackscrews onto the panel using a screwdriver (3) until the unit is held tightly. Make sure that even pressure is applied to both clamps.

#### Hint:

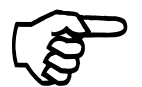

Further support is only required when installing in thin walled panels.

Make sure that the panel has sufficient ventilation so that the ambient operating temperature of the unit is not exceeded.

## 3.2 Environmental conditions

Please take note of the conditions set in the technical data, chapter 17, for:

- Interference protection
- Protection classification
- Climatic conditions

L/L+ Main (live)

## 3.3 Terminal layout

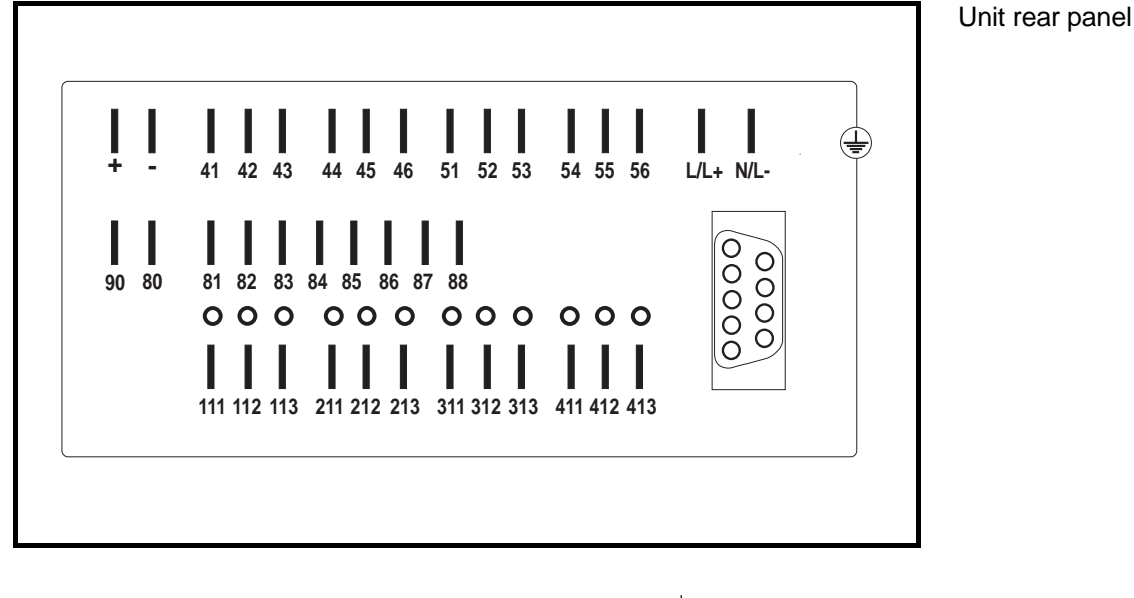

 $\stackrel{\perp}{-}$  Potential earth

| 41 | Normally closed (nc)   | Relay 1  |
|----|------------------------|----------|
| 42 | Common (c)             | Relay 1  |
| 43 | Normally open (no)     | Relay 1  |
| 44 | Normally closed (nc)   | Relay 2  |
| 45 | Common (c)             | Relay 2  |
| 46 | Normally open (no)     | Relay 2  |
| 51 | Normally closed (nc)   | Relay 3  |
| 52 | Common (c)             | Relay 3  |
| 53 | Normally open (no)     | Relay 3  |
| 54 | Normally closed (nc)   | Relay 4  |
| 55 | Common (c)             | Relay 4  |
| 56 | Normally open (no)     | Relay 4  |
| +  | Auxiliary voltage +24V | ,        |
| -  | Auxiliary voltage grou | nd       |
| 80 | (-) Common control in  | outputs/ |

- 81 (+) Time counter 1
- 82 (+) Time counter 2
- 83 (+) Control input external measuring period
- 84 (+) Control input external blocking of signal analysis, batch

N/L- Neutral

- 85 (+) Count input A (Impulse/quantity counter)
- 86 (+) Count input B (Impulse/quantity counter)
- 87 (+) Control input time synchronisation
- 88 (+) Control output time synchronisation
- 90 (+) Control output supply

| Terminal | Channel | Standard/<br>TC | Pt100 | Output    | Power<br>Supply |
|----------|---------|-----------------|-------|-----------|-----------------|
| 111      | 1       | +               | А     |           | +               |
| 112      | 1       | -               | В     |           | -               |
| 113      | 1       |                 | Sense |           |                 |
| 211      | 2       | +               | А     | 20 mA     | +               |
| 212      | 2       | -               | В     | 0V, 0/4mA | -               |
| 213      | 2       |                 | Sense | 10 V      |                 |
| 311      | 3       | +               | А     | 20 mA     | +               |
| 312      | 3       | -               | В     | 0V, 0/4mA | -               |
| 313      | 3       |                 | Sense | 10 V      |                 |
| 411      | 4       | +               | А     | 20 mA     | +               |
| 412      | 4       | -               | В     | 0V, 0/4mA | -               |
| 413      | 4       |                 | Sense | 10 V      |                 |

#### SUB-D 9 pole socket for serial interface to DIN 41652:

| Pin | RS485     | RS422  | RS232C |
|-----|-----------|--------|--------|
| 1   | Screen    | Screen | Screen |
| 2   | -         | -      | TXD    |
| 3   | RXD/TXD-B | RXD-B  | RXD    |
| 4   | -         | TXD-B  | -      |
| 5   | GND       | GND    | GND    |
| 6   | -         | -      | -      |
| 7   | -         | GND    | -      |
| 8   | RXD/TXD-A | RXD-A  | -      |
| 9   | -         | TXD-A  | -      |

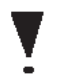

#### Attention:

Free pins must not be connected!

## 4 Connecting mains power supply

#### The following connectors are needed:

- Spade connector 6.3 mm x 0.8 mm (DIN 46 422)

On request plug-on screw terminal strips can be supplied.

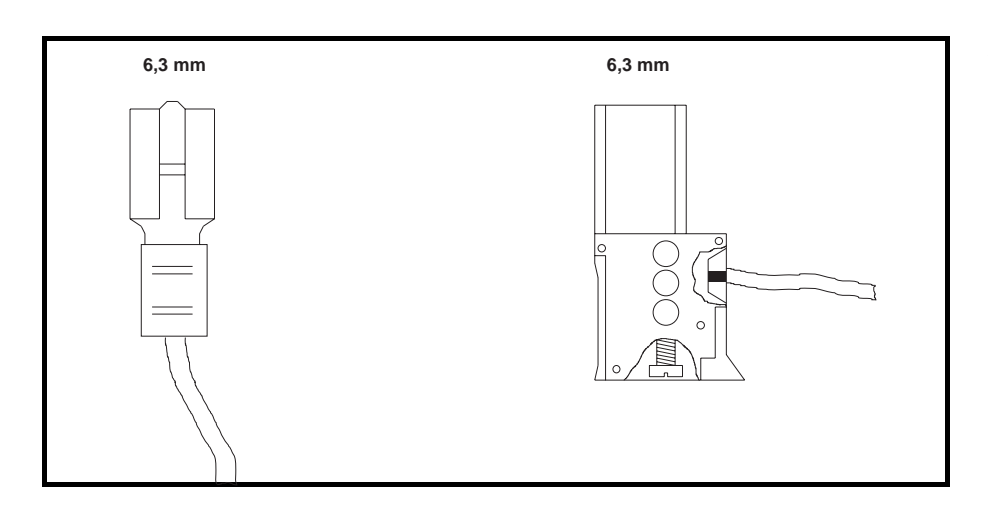

Spade terminals / screw terminals

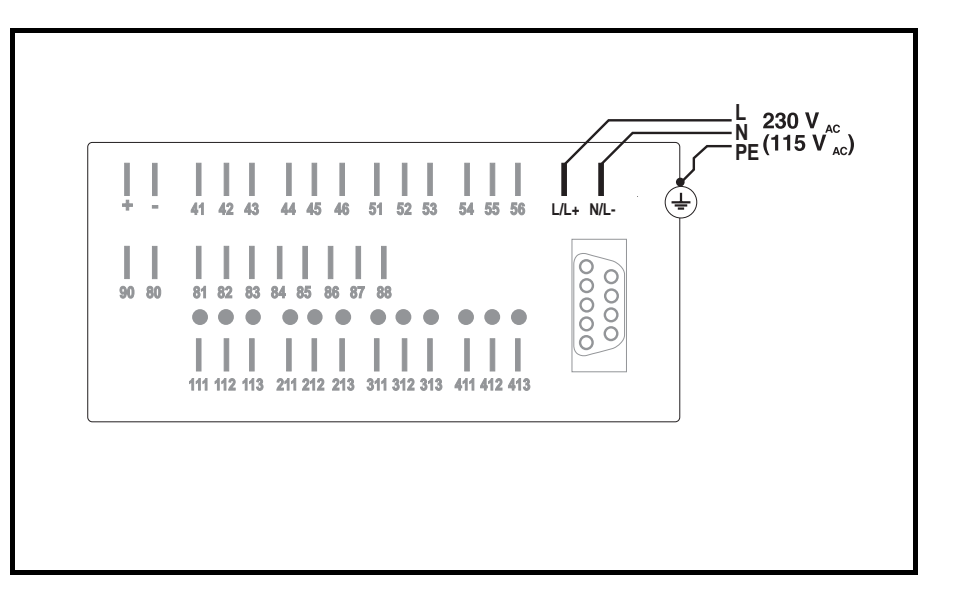

Connection example when using 230 VAC / 115 VAC

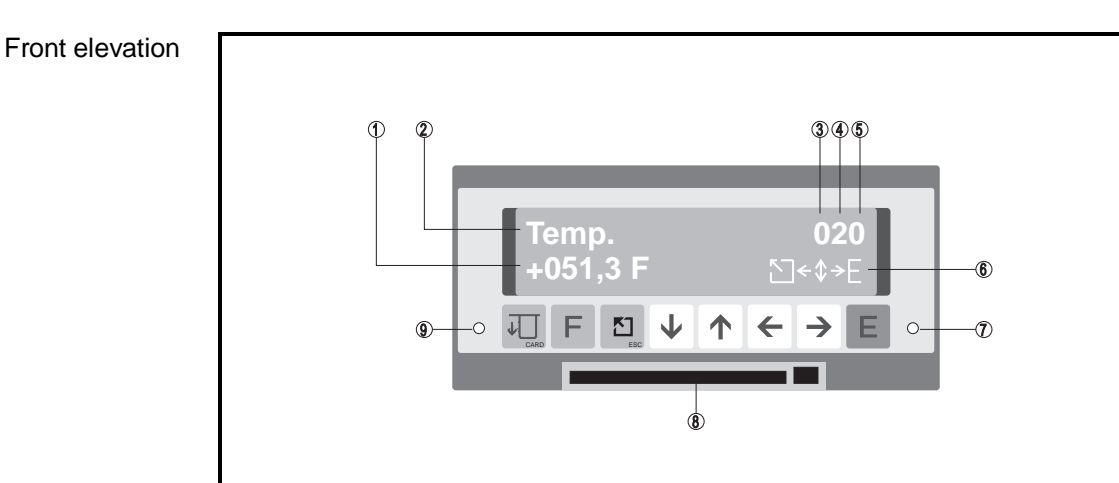

## 5 Operation and display

## 5.1 Push buttons

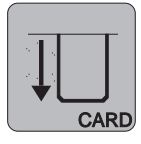

## Memory push button

- Operate before removing card.
- Displays memory status.

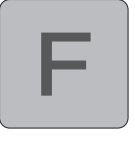

#### Function push button

- Operates function selected in basic settings level.

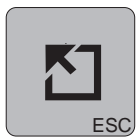

#### Home push button

- Abort input in any operating position.
- Return to main menu (from all operating levels).
- Return to display level (from main menu/abort input).

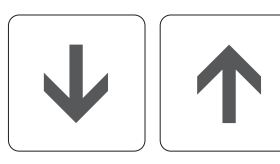

#### Change push buttons

- Change operation level.
- Select character / parameter in an operating level.

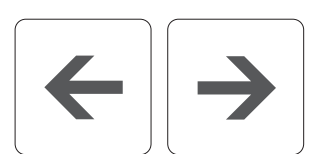

#### **Position push buttons**

- Select column.
- Move cursor.

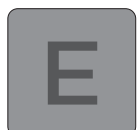

#### Enter push button

- Change from display level to main menu.
- Code entry in locked mode.
- Open entry in an operating address.
- Acknowledge input (accept).

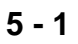

## 5.2 Displays

- 1) Measured value (in display level) or changeable value in operation address.
- 2) Measurement point (in display level) or parameter description.
- 3) Actual operating level
- 4) Actual line in operating level
- 5) Actual column in operating level
- 6) Active push buttons
- 7) Operation modes (LEDs):

| - red "off"      | - green "on":      | Unit is operational                                  |
|------------------|--------------------|------------------------------------------------------|
| - red "off"      | - green "flashes": | Input is open or recording is inactive due to timer. |
| - red "flashing" | - green "off":     | Memory available on memory card up to 90% full.      |
| - red "on"       | - green "off":     | Unit fault / memory card<br>memory is full.          |

8) Memory card slot with remove push button.

## 6 Setting up sequence

#### Attention:

The unit does not record any changes on the analogue and mathematic channels during parameter setting up. This is the case until the unit returns to the (normal operation) display level. The complete recording function is interrupted until return to the display level when the measurement period times for signal analysis are changed.

## 6.1 The function levels

#### Operation (setting up) is divided into numbers:

| <b>0</b> Display level:      | Measured value display                                |
|------------------------------|-------------------------------------------------------|
| 1 Basic settings:            | General setting up, eg. time and date functions       |
| 2 Channel parameters:        | Setting up real and calculated channels               |
| 3 Analogue limit set points: | Setting up set points and relays on analogue channels |
| 4 Counter channels:          | Setting up impulse counters                           |
| 5 Counter limit set points:  | Setting up set points and relays on counter channels  |
| 6 Signal analysis:           | Memory intervals                                      |
| 8 Interface:                 | Interface parameters                                  |

Each setting up level consists of a varying number of presettable parameter addresses.

## 6.2 Selecting a setting up level:

A setting up level is selected as follows:

- Operate the ENTER push button.
- The main menu is displayed.
- Select the required level from the main menu using push buttons  $\downarrow$  and  $\uparrow.$
- Operate the ENTER push button again when the level has been selected.

## 6.3 Selecting a setting up address within a level

#### The fast way:

Using push buttons  $\leftarrow \uparrow \downarrow \rightarrow$  select the required setting up address.

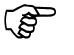

(P

#### The safe way:

Use only the  $\rightarrow$  push button. Operating this automatically leads through all the setting up addresses within the selected setting up level.

## 6.4 Changing the value of a setting up address:

Once an address is selected the contents can be changed as follows:

- Operate the ENTER push button.
- Enter the unit code (6051) for setting up release.
- Using the  $\uparrow \downarrow$  or  $\leftarrow \rightarrow$  push buttons set the value required.
- Acknowledge using the ENTER push button or abort entry by using the home/ESC push button.

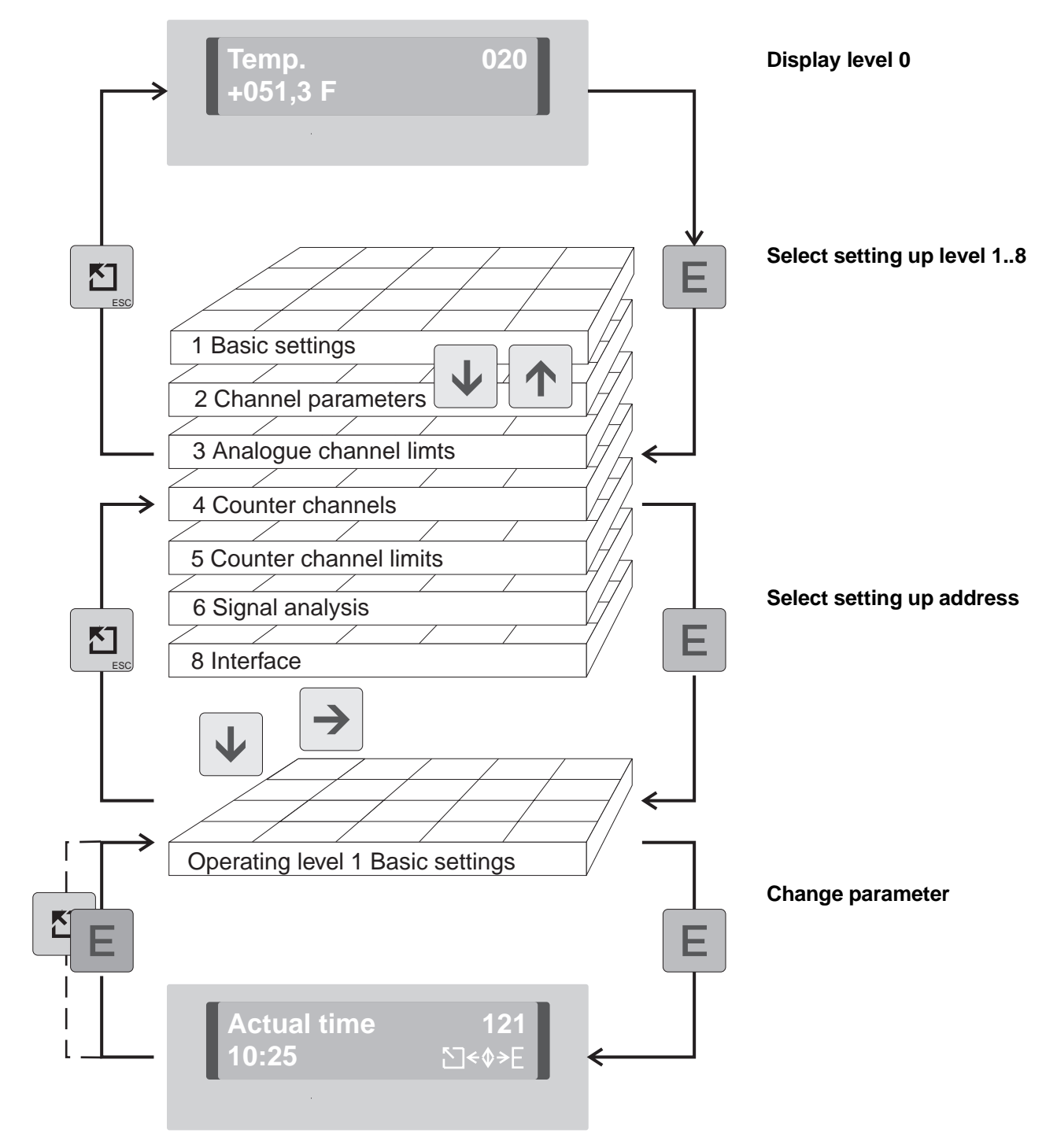

## 6.5 Schematic diagram of the setting up sequence

#### Attention:

- All data is continuously stored in the EEPROM after 30 seconds from return to display level.
- If the unit is disconnected from the power source within these 30 seconds the data is only saved in a battery powered intermediate memory.
- Storage into the EEPROM is done after return of power.
- The unit automatically returns to the display level if not operated for 10 minutes.

| 7 Display level<br>7.1 Display level<br>(operating level 0) |             | The display level addresses show the following values for all <u>active</u> channels:<br>- Instantaneous values (digital, and/or as bar graph)<br>- Statistic values (minimum, maximum and average values)<br>- Memory status |                                      |                                |                                     |                                              |                                      |                                     |                                     |                                |                                    |                               |
|-------------------------------------------------------------|-------------|----------------------------------------------------------------------------------------------------|--------------------------------------|--------------------------------|-------------------------------------|----------------------------------------------|--------------------------------------|-------------------------------------|-------------------------------------|--------------------------------|------------------------------------|-------------------------------|
|                                                             |             | Exam<br>010<br>040<br>070                                                                                                    | nples:<br>Instan<br>Instan<br>Instan | taneous<br>taneous<br>taneous  | s value<br>s value<br>s value       | channe<br>channe<br>channe                   | el 1<br>el 4<br>el M7                | digi<br>digi<br>digi                | tal displ<br>tal displ<br>tal displ | ay<br>ay<br>ay                 |                                    |                               |
|                                                             |             | 011<br>041<br>071                                                                                                    | Trend<br>Trend<br>Trend              | bar gra<br>bar gra<br>bar gra  | iph for c<br>iph for c<br>iph for c | channel<br>channel<br>channel                | 1<br>4<br>M7                         |                                     |                                     |                                |                                    |                               |
|                                                             |             | 012<br>042<br>072                                                                                                    | Instan<br>Instan<br>Instan           | taneous<br>taneous<br>taneous  | s value<br>s value<br>s value       | channe<br>channe<br>channe                   | el 1 digit<br>el 4 digit<br>el M7 di | tal / Tro<br>tal / Tro<br>gital/ Tr | end bar<br>end bar<br>end bar       | graph<br>graph<br>graph        | for char<br>for char<br>for chai   | nnel 1<br>nnel 4<br>nnel M7   |
|                                                             |             | 0B0<br>0B1<br>0B2                                                                                                    | Instan<br>Trend<br>Instan            | taneous<br>bar gra<br>taneous  | s value<br>ophs for<br>s values     | for cha<br>channe<br>s and tr                | nnels 1<br>els 1 to<br>end bai       | to M7 a<br>M7 are<br>graphs         | are scro<br>scrolle<br>s are sc     | olled<br>d<br>rolled           |                                    |                               |
| Complete displa                                             | y level     | 0C0<br>0C1<br>0C9                                                                                                    | Instan<br>Instan<br>Displa           | taneous<br>taneous<br>iy of me | s values<br>s values<br>emory ca    | s of 4 cl<br>s of 4 cl<br>ard stor           | nannels<br>nannels<br>rage ca        | in engi<br>in % o<br>pacity s       | ineering<br>f zoomv<br>tatus        | g units<br>/alue               |                                    |                               |
|                                                             |             |                                                                                                    | n tantan                             | (b) & (d)                      | tren tents                          | 9, 2, 3, 3, 3, 3, 3, 3, 3, 3, 3, 3, 3, 3, 3, | a, 190                               | 81 10 V                             | + 1/0, m                            | الم<br>الم<br>الم              | 2×<br>1×1<br>10                    | (a)<br>(a)<br>(a)             |
|                                                             | nal e np t  |                                                                                                    | annel<br>2 n tn t                    | annel                          | 2<br>annel<br>2 n tn t              | a erema e<br>2 n trit                        | m mm m<br>2 n tn t                   | mamaanm<br>2.ntnt                   | annel<br>nter<br>2                  | annel<br>al ∩nter<br>2         | annel<br>nt ntenter<br>2 2         | annel<br>tal er<br>2 2        |
|                                                             | nal e npt2  |                                                                                                    | 2<br>annel 22<br>2 n tn t            | annel 22                       | 22<br>annel 22<br>2 n tn t          | 2<br>22anerae<br>2 n tin t                   | 2<br>2.mm.mm<br>2.n.tn.t             | 2<br>2.manaamam<br>2.n.tn.t         | 2<br>annel 22<br>nter<br>2          | 2<br>annel 22<br>a Innter<br>2 | 2<br>annel 22<br>nt ntenter<br>2 2 | 2<br>annel 22<br>taler<br>2 2 |
|                                                             | nal e np t  |                                                                                                    | annel<br>2 n tn t                    | annei                          | 2<br>annel<br>2 n tn t              | aocrenase<br>2 ntnt                          | mmmmm<br>2.ntnt                      | mannaa∩mn<br>22. n.tn.t             | annel<br>nter<br>2                  | annel<br>alntater<br>2         | annel<br>nt ntenter<br>2 2         | annei<br>tal er<br>2 2        |
|                                                             | nal e np t  |                                                                                                    | annel<br>2 n tn t                    | annel                          | 2<br>annel<br>2 n tn t              | aoarenae<br>2 ntnt                           | mmmnm<br>2.ntnt                      | mamaan mn<br>22 n tn t              | annel<br>nter<br>2                  | annel<br>al nater<br>2         | annel<br>nt ntenter<br>2 2         | annel<br>tal er<br>2 2        |
|                                                             | at emat     |                                                                                                    | atemat<br>2 n tn t                   | at emat                        | at emat<br>2 n tn t                 | a arera e<br>2 n tn t                        | mmrnm<br>2 n tn t                    | menemmn<br>2. ntnt                  | at emat<br>nter<br>2                | aternat<br>a.Inter<br>2        | atemat<br>nt ntenter<br>2 2        | aternat<br>taler<br>2 2       |
|                                                             | at emat     |                                                                                                    | atemat<br>2 ntnt                     | at emat                        | at emat<br>2 n tn t                 | a arera e<br>2 n tn t                        | mmnnm<br>2 n tn t                    | manaam m<br>2 n tin t               | at emat<br>nter<br>2                | aternat<br>a.Innter<br>2       | atemat<br>nt ntenter<br>2 2        | atemat<br>taler<br>2 2        |
|                                                             | at emat     |                                                                                                    | atemat<br>2 n tn t                   | at emat                        | atemat<br>2 n tn t                  | a avera e<br>2 n tn t                        | mmnm<br>22 n tn t                    | meneom<br>22 n tn t                 | at emat<br>nter<br>2                | aternat<br>a.Innter<br>2       | atemat<br>nt ntenter<br>2 2        | atemat<br>taler<br>2 2        |
|                                                             | nter        |                                                                                                    |                                      |                                |                                     |                                              |                                      |                                     | nter<br>nter<br>2                   | nter<br>al nuter<br>2          | nter<br>nt ntanter<br>2 2          | nter<br>taler<br>2 2          |
|                                                             | nter        |                                                                                                    |                                      |                                |                                     |                                              |                                      |                                     | nter<br>nter<br>2                   | nter<br>alnter<br>2            | nter<br>nt ntenter<br>2 2          | nter<br>taler<br>2 2          |
|                                                             | nter m      |                                                                                                    |                                      |                                | rll 2                               | rll                                          | rll                                  | rll                                 | m<br>nter<br>2                      | m<br>al ∩nnter<br>2            | m<br>nt ntenter<br>2 2             | m<br>taler<br>2 2             |
|                                                             | r lle annel |                                                                                                    | r lle<br>annel<br>2 mm               | r lle<br>annel                 | annel<br>2 n tn t                   | annel<br>alaæeræe<br>2 n tn t                | annel<br>alimminim<br>2 n tn t       | annel<br>almanamm<br>2 ntnt         | nt<br>ptn ⇔e                        |                                | tare<br>er n                       | tare<br>ptn                   |
|                                                             | pe al pl    | a                                                                                                    | raapipi<br>22<br>2                   | raapipi<br>22                  |                                     |                                              |                                      |                                     |                                     |                                |                                    | tat<br>mem rar                |

## **Digital display**

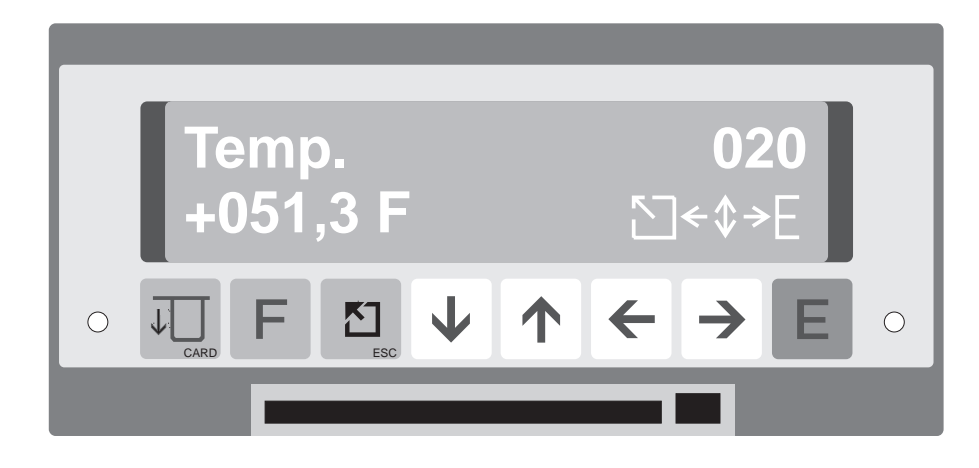

Example: Digital display of measurement point "Temp." in Fahrenheit, channel 2

#### Trend bar graph

This trend bar graph can be activated as an alternative to the normal bar graph display. Each bar graph line is filled individually with the measured value at the time it was active. This means that the signal sequence can be followed over a maximum of 100 minutes.

The upper bar graph line is always the most recent measured value.

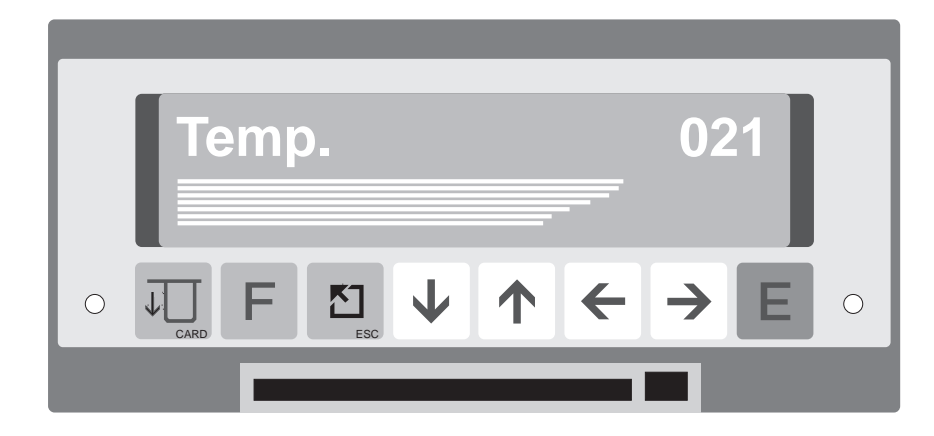

Example: Channel 2 with rising trend

## 8 Basic settings (operating level 1)

In this level all settings common to all channels are set up.

## **Overview of level 1**

| 110                                           | 111                                       | 112                         | 113                      | 114             |               |                |  |  |
|-----------------------------------------------|-------------------------------------------|-----------------------------|--------------------------|-----------------|---------------|----------------|--|--|
| Unit<br>identifier                            | Function<br>key mode                      | Memory<br>card<br>off/on    | Delete<br>card<br>yes/no | Fault relay     |               |                |  |  |
| 120                                           | 121                                       | 122                         | 123                      | 124             | 125           | 126            |  |  |
| Actual date                                   | Actual time                               | Mode<br>changeover<br>NT/ST | Change<br>NT/ST          | Change<br>ST/NT | Timer<br>days | Timer<br>hours |  |  |
| 130<br>Measured<br>valuedisplay<br>free/block | 131<br>Bargraph<br>sequence<br>in seconds |                             |                          |                 |               |                |  |  |
|                                               |                                           |                             |                          |                 |               |                |  |  |

## Setting up addresses

| Addr. | Description                              | Selection                                 | Function/description                                                                                       |
|-------|------------------------------------------|-------------------------------------------|----------------------------------------------------------------------------------------------------|
| 110   | Unit identifier                          | 10 characters, letters, numbers and signs | Is stored on the memory<br>card for data identification<br>purposes or transmitted<br>via serial interface |
| 111   | Function push<br>button "F"              | Not used                                  | "F-Taste" has no function                                                                                  |
|       | mode                                     | memory status                             | status                                                                                                    |
| 112   | Activate<br>memory card                  | Stack memory                              | Memory switched on<br>(stack memory)                                                                       |
|       |                                          | Ring memory                               | Memory switched on<br>(ring memory FIFO)                                                                   |
|       |                                          | Off                                       | Memory switched off<br>(display function only)                                                             |
| 113   | Delete card                              | Yes                                       | Deletes written cards                                                                                      |
|       |                                          | No                                        | Does not delete                                                                                            |
| 114   | Fault relay<br>(relay 1)<br>(can also be | Switched off                              | Relay 1 not active on faults                                                                               |
|       | used as<br>additional/alterr             | Memory warning                            | Capacity of 90% reached                                                                                    |
|       | ative limit<br>relay. See<br>chap. 10)   | Fault and memory                          | Unit fault and capacity of 90% reached                                                                     |
|       |                                          | Fault                                     | Relay 1 active on unit fault                                                                               |

| Addr. | Description                                  | Selection          | Function/description                                                                                                    |
|-------|----------------------------------------------|--------------------|----------------------------------------------------------------------------------------------------|
| 120   | Date                                         |                    | Format:<br>Day.month.year                                                                                                    |
| 121   | Time                                         |                    | Format:<br>Hours:minutes                                                                                                    |
| 122   | Summer time<br>changeover                    | Automatic          | To valid European<br>agreement                                                                                                    |
|       | mode                                         | Manual             | Preset times manually<br>in addresses Pos. 123<br>and 124                                                                          |
|       |                                              | Off                | Time change inactive                                                                                                    |
| 123   | Changeover<br>times normal to<br>summer time |                    | Format:<br>Day.month.year<br>Hours:minutes                                                                                         |
| 124   | Changeover<br>times summer to<br>normal time |                    | Format:<br>Day.month.year<br>Hours:minutes                                                                                         |
| 125   | Timer:<br>Weekdays                           |                    | The unit measures and<br>records normally on<br>the preset days. At all<br>other times the unit<br>remains "dormant"               |
| 126   | Timer:<br>Hours                              |                    | Start and stop times in<br>which the unit<br>measures and records<br>normally. At all other<br>times the unit remains<br>"dormant" |
| 130   | Measured value<br>display                    | Free               | Required display<br>address can be<br>selected using the<br>arrow push buttons                                                     |
|       |                                              | Fixed to addr. xxx | The preset display<br>address xxx is<br>permanently<br>displayed                                                                   |
| 131   | Bar graph<br>sequence,<br>trend bar graph    | 000s - 999s        | Preset time cycle in<br>seconds between 2<br>bar graph lines.<br>Trend bargraph is<br>switched off when<br>000s is set.            |

## Explanation to setting up address 112:

| Stack memory | When stack memory is selected all data is placed onto a "stack/pile". If the card memory is 90% full this can be relayed externally via an alarm relay. Setting up can be found in address 114. No more data can be stored once the memory card is full.                                                          |
|--------------|----------------------------------------------------------------------------------------------------|
| Ring memory  | The ring memory places all data into a "ring/circle". If the card memory is full<br>the oldest data is overwritten (first in, first out). This means that the most<br>recent data is always available. Reaching 90% full can, as with the stack<br>memory version, be externally transmitted via the fault relay. |

# 9 Analogue and mathematic channels9.1 Analogue and mathematic channels (operating level 2)

In this level analogue and mathematic channel parameters are set.

| •                                         |                                           |                                         |                                    |                                     |                                       |                         |                                   |                                         |                                         |
|-------------------------------------------|-------------------------------------------|-----------------------------------------|------------------------------------|-------------------------------------|---------------------------------------|-------------------------|-----------------------------------|-----------------------------------------|-----------------------------------------|
| 210<br>Channel1<br>channel<br>identifier  | 211<br>Channel1<br>input<br>signal        | 212<br>Channel1<br>input sig.<br>status | 213<br>Channel1<br>engin.<br>units | 214<br>Channel1<br>decimal<br>point | 215<br>Channel1<br>Scale<br>upper/low | 216<br>Channel1<br>Zoom | 217<br>Channel1<br>alarm<br>cycle | 219<br>Channel1<br>filter in<br>seconds | 21A<br>Channel1<br>copy to<br>channel ? |
| 220<br>Channel2<br>channel<br>identifier  | 221<br>Channel2<br>input<br>signal        | 222<br>Channel2<br>input sig.<br>status | 223<br>Channel2<br>engin.<br>units | 224<br>Channel2<br>decimal<br>point | 225<br>Channel2<br>Scale<br>upper/low | 226<br>Channel2<br>Zoom | 227<br>Channel2<br>alarm<br>cycle | 229<br>Channel2<br>filter in<br>seconds | 22A<br>Channel2<br>copy to<br>channel ? |
| 230<br>Channel3<br>channel<br>identifier  | 231<br>Channel3<br>input<br>signal        | 232<br>Channel3<br>input sig.<br>status | 233<br>Channel3<br>engin.<br>units | 234<br>Channel3<br>decimal<br>point | 235<br>Channel3<br>Scale<br>upper/low | 236<br>Channel3<br>Zoom | 237<br>Channel3<br>alarm<br>cycle | 239<br>Channel3<br>filter in<br>seconds | 23A<br>Channel3<br>copy to<br>channel ? |
| 240<br>Channel4<br>channel<br>identifier  | 241<br>Channel4<br>input<br>signal        | 242<br>Channel4<br>input sig.<br>status | 243<br>Channel4<br>engin.<br>units | 244<br>Channel4<br>decimal<br>point | 245<br>Channel4<br>Scale<br>upper/low | 246<br>Channel4<br>Zoom | 247<br>Channel4<br>alarm<br>cycle | 249<br>Channel4<br>filter in<br>seconds | 24A<br>Channel4<br>copy to<br>channel ? |
| 250<br>M. chan 5<br>channel<br>identifier | 251<br>M. chan5<br>calculation<br>formula | 252<br>M. chan5<br>input sig.<br>status | 253<br>M. chan5<br>engin.<br>units | 254<br>M. chan5<br>decimal<br>point | 255<br>M. chan5<br>Scale<br>upper/low | 256<br>M. chan5<br>Zoom | 257<br>M. chan5<br>alarm<br>cycle |                                         | 25A<br>M. chan5<br>copy to<br>channel ? |
| 260<br>M. chan 6<br>channel<br>identifier | 261<br>M. chan6<br>calculation<br>formula | 262<br>M. chan6<br>input sig.<br>status | 263<br>M. chan6<br>engin.<br>units | 264<br>M. chan6<br>decimal<br>point | 265<br>M. chan6<br>Scale<br>upper/low | 266<br>M. chan6<br>Zoom | 267<br>M. chan6<br>alarm<br>cycle |                                         | 26A<br>M. chan6<br>copy to<br>channel ? |
| 270<br>M. chan 7<br>channel<br>identifier | 271<br>M. chan7<br>calculation<br>formula | 272<br>M. chan7<br>input sig.<br>status | 273<br>M. chan7<br>engin.<br>units | 274<br>M. chan7<br>decimal<br>point | 275<br>M. chan7<br>Scale<br>upper/low | 276<br>M. chan7<br>Zoom | 277<br>M. chan7<br>alarm<br>cycle |                                         | 27A<br>M. chan7<br>copy to<br>channel ? |
| 280<br>Output 1<br>output<br>sig. status  | 281<br>Output 1<br>output<br>sig. select  |                                         |                                    |                                     |                                       |                         |                                   |                                         |                                         |
| 290<br>Output 2<br>output<br>sig. status  | 291<br>Output 2<br>output<br>sig. select  |                                         |                                    |                                     |                                       |                         |                                   |                                         |                                         |
| 2A0<br>Output 3<br>output<br>sig. status  | 2A1<br>Output 3<br>output<br>sig. select  |                                         |                                    |                                     |                                       |                         |                                   |                                         |                                         |

**Overview level 2** 

## Analogue inputs (x = 1..4):

| Addr. | Description           | Selection                                                                                                    | Function/description                    |
|-------|-----------------------|----------------------------------------------------------------------------------------------------|-----------------------------------------|
| 2x0   | Channel<br>identifier | 10 characters, letters, numbers and signs                                                                                                    | Measurement point or channel identifier |
| 2x1   | Standard<br>input     | 020 mA, 420 mA<br>01 V, 010 V<br>linear, squared                                                                                                    |                                         |
|       | Universal<br>input    | 0/420 mA                                                                                                    |                                         |
|       |                       | Ni100 -60+180°C<br>Pt100 -100+600°C<br>Pt500 -100+600°C<br>Pt1000 -100+600°C                                                                                                    |                                         |
|       |                       | Type L         -200+900°C           Type U         -200+600°C           Type B         0+1820°C           Type S         0+1800°C           Type R         -50+1800°C           Type K         -200+1372°C           Type J         -210+1200°C           Type T         -270+400°C           Type N         -270+1300°C |                                         |
|       |                       | Cold junction<br>compensation:<br>internal,<br>ext. 0 °C, ext. 20 °C,<br>ext. 50 °C, ext. 60 °C,<br>ext. 70 °C, ext. 80 °C                                                                                                    |                                         |
|       |                       | 01/10 V<br>±10V<br>±5V<br>±2V<br>±1V<br>±0.2V<br>±0.1V<br>±50mV<br>±20mV                                                                                                    |                                         |
|       | Standard<br>output    | 020 mA, 420 mA<br>010 V                                                                                                    |                                         |

| Addr. | Description                                                        | Selection                                                                                                    | Function/description                                                        |
|-------|--------------------------------------------------------------------|----------------------------------------------------------------------------------------------------|-----------------------------------------------------------------------------|
| 2x2   | Operating                                                          | Off                                                                                                    | Channel is not recorded                                                     |
|       | mode                                                               | On                                                                                                    | Channel is recorded                                                         |
|       |                                                                    | Without Statistic                                                                                                    | Channel is recorded but<br>statistic (signal analysis) is<br>switched off   |
|       |                                                                    | Integration/s<br>Integration/min<br>Integration/h<br>Integration/day                                                               | Additional integration with<br>variable time base<br>(option "Integration") |
| 2x3   | Engineering<br>units                                               | 5 characters,<br>letters, numbers signs                                                                                            | eg. °C, l/h, m, m <sup>3</sup> /h                                           |
| 2x4   | Decimal point<br>(fixed on<br>RTDs Pt100<br>and thermo<br>couples) | XXXX<br>XXX.X<br>XX.XX<br>X.XXX<br>.XXXX<br>.XXXX                                                                                  | none<br>one<br>two<br>three<br>four                                         |
| 2x5   | Scale<br>(fixed on<br>RTDs, Pt100<br>and<br>thermocouples)         |                                                                                                    | Sensor signal range<br>(check zoom range)                                   |
| 2x6   | Zoom<br>(Signal<br>magnifier)                                      |                                                                                                    | Input range fromto;<br>(in engineering units)                               |
| 2x7   | Alarm                                                              | off                                                                                                    | Alarm cycle off                                                             |
|       | lineihory                                                          | 1s, 2s, 5s,<br>10s, 15s, 30s,<br>1min, 2min, 3min,<br>5min, 6min, 10min,<br>12min, 15min, 30min,<br>1h, 2h, 3h, 4h, 6h, 8h,<br>12h | Alarm cycle on<br>(Measured value storage<br>cycle)                         |
| 2x9   | Filter                                                             | T = 000.0s - 999.9s                                                                                                    | Filter against high<br>frequency interference on<br>input signal            |
| 2xA   | Copy setting<br>up values                                          |                                                                                                    | Copy channel settings<br>including limit settings to<br>another channel.    |
|       |                                                                    |                                                                                                    | (Useful only on similar channels!)                                          |

#### Mathematic channels (x = 5..7):

| Addr. | Description                                                        | Selection                                                                                                    | Function/description                                                                                |
|-------|--------------------------------------------------------------------|----------------------------------------------------------------------------------------------------|----------------------------------------------------------------------------------------------------|
| 2x0   | Channel<br>identifier                                              | 10 characters letters, numbers and signs                                                                                                    | Channel identifier                                                                                  |
| 2x1   | Formular<br>mathematic<br>channel                                  | Channel X - Channel Y<br>Channel X + Channel Y<br>Σ Channel X to Chan. Y<br>Channel X / Channel Y<br>Channel X * Channel Y<br>Channel X Chan. Y | Subtraction<br>Addition<br>Sum<br>Division<br>Multiplication<br>Average                             |
| 2x2   | Recording                                                          | Off                                                                                                    | Channel is not recorded                                                                             |
|       |                                                                    | On                                                                                                    | Channel is recorded                                                                                 |
|       |                                                                    | Without statistic                                                                                                    | Channel is recorded but<br>not analysed or saved to<br>memory                                       |
| 2x3   | Engineering<br>units                                               | 5 characters, letters, numbers and signs                                                                                                    | eg. Watt, Liter, I/s                                                                                |
| 2x4   | Decimal point<br>(fixed on<br>RTDs Pt100<br>and thermo<br>couples) | XXXX<br>XXX.X<br>XX.XX<br>X.XXX<br>.XXXX<br>.XXXX                                                                                               | none<br>one<br>two<br>three<br>four                                                                 |
| 2x5   | Scale                                                              |                                                                                                    | Sensor signal range<br>(Check zoom range)                                                           |
| 2x6   | Zoom<br>(Signal<br>magnifier)                                      |                                                                                                    | Input range fromto;<br>(in engineering units)                                                       |
| 2x7   | Alarm<br>memory                                                    | off<br>1s, 2s, 5s,<br>10s, 15s, 30s,<br>1min, 2min, 3min,<br>5min, 6min, 10min,<br>12min, 15min, 30min,<br>1h, 2h, 3h, 4h, 6h, 8h,<br>12h       | Alarm cycle off<br>Alarm cycle on<br>(Measured value storage<br>cycle)                              |
| 2xA   | Copy setting<br>up values                                          |                                                                                                    | Copy channel settings<br>including limit settings to<br>another channel.<br>(Useful only on similar |

#### Hint:

Mathematic channels can be used in a calculation. The only condition is that the channel number used is smaller than the resultant channel number.

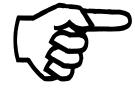

#### Example:

M-channel 5 = Channel 2 + Channel 3 M-channel 7 = M-channel 5 + Channel 4

| Addr. | Description      | Selection                 | Function/description                                                                            |
|-------|------------------|---------------------------|-------------------------------------------------------------------------------------------------|
| 2у0   | Output           | Inactive                  | Output switched off                                                                             |
|       |                  | Channel 1                 | Output switched to zoom<br>of channel 1                                                         |
|       |                  | Channel 2                 | Output switched to zoom of channel 2                                                            |
|       |                  | Channel 3                 | Output switched to zoom of channel 3                                                            |
|       |                  | Channel 4                 | Output switched to zoom of channel 4                                                            |
|       |                  | Channel 5M                | Output switched to zoom of mathematic channel 5                                                 |
|       |                  | Channel 6M                | Output switched to zoom of mathematic channel 6                                                 |
|       |                  | Channel 7M                | Output switched to zoom of mathematic channel 7                                                 |
| 2y1   | Output<br>signal | 020 mA<br>420 mA<br>010 V | The range preset in zoom<br>is set and transmitted<br>using the selected output<br>signal range |

#### Output channels (y = 8..A):

#### Important:

Mathematic channels differ from "normal" channels only in the source of the input signal. They are handled exactly the same as "normal channels" but are only calculated once per second.

## 9.2 General information on the analogue channels

| Input signal, measurement range | <ul> <li>Input signal and measurement range</li> <li>Your unit automatically recognises the type of signal each channel can accept. This is dependent on the type of hardware defined in your order code. All current and voltage signals can be set individually to any measurement scale. An exact digital value of the range selected can be seen in the display.</li> <li>Example:</li> <li>A transmitter has an output signal of 020 mA. This signal is equal to a temperature range of +10 °C +70 °C. Set the unit up as follows:</li> <li>Input signal: "020 mA" Scale: "+010.0+070.0"</li> <li>Engineering units: "°C" Decimal point: "XXX.X"</li> </ul> |                                                                                                   |                                                                     |                                                                                                    |
|---------------------------------|----------------------------------------------------------------------------------------------------|---------------------------------------------------------------------------------------------------|---------------------------------------------------------------------|----------------------------------------------------------------------------------------------------|
| RTD and thermocouple            | The scales and mea                                                                                                    | surement range                                                                                    | es of RTD an                                                        | d thermocouple signals                                                                                  |
| measurement ranges              | are preset. These ar                                                                                                    | e as follows:                                                                                     |                                                                     |                                                                                                    |
| -                               | Ni100: -060.0+1                                                                                                    | 80.0 °C                                                                                           | Pt100:                                                              | -100.0+600.0 °C                                                                                         |
|                                 | Type $1 \cdot -200.0 + 9$                                                                                                    |                                                                                                   | Type II                                                             | -200 0 +600 0 °C                                                                                        |
|                                 | Type L200,0+3                                                                                                    |                                                                                                   | Type 0.                                                             |                                                                                                    |
|                                 | Type N 0270+                                                                                                    |                                                                                                   | туре Б.                                                             | 0000+ 1820 C                                                                                            |
|                                 | Type S: 0000+1                                                                                                    |                                                                                                   | Type R:                                                             | -0050+ 1800 °C                                                                                          |
|                                 | Type K: - 0200+                                                                                                    | 1372 °C                                                                                           | Type J:                                                             | -0210+ 1200 °C                                                                                          |
|                                 | Type T: -270,0+4                                                                                                    | 00,0 °C                                                                                           |                                                                     |                                                                                                    |
|                                 |                                                                                                    |                                                                                                   |                                                                     |                                                                                                    |
| Zoom                            | <b>Partial range display</b><br>If the application requirement is that only a part of the total input range is to<br>be recorded the upper and lower points of the partial range can be preset.<br>This is done using engineering units.<br>The zoom range is operative in the bar graphs, analogue signal output, limit<br>reset hysteresis and display address 0C1.<br><b>Example:</b><br>Input signal: "020 mA" Scale: "+020.0+070.0 °C"<br>Zoom: "+040.0+050.0 °C"<br>In this example only the temperature range of +40 °C, +50 °C is shown on                                                                                                    |                                                                                                   |                                                                     |                                                                                                    |
|                                 | the bar graph display put).                                                                                                    | (and possibly tra                                                                                 | ansmitted by                                                        | the analogue signal out-                                                                                |
|                                 |                                                                                                    |                                                                                                   |                                                                     |                                                                                                    |
|                                 | Hint:<br>The zoom range rema                                                                                                    | ains unchanged                                                                                    | if the main ra                                                      | nge is changed.                                                                                         |
| Square root extraction          | Linear/squared sign<br>The choice of "linear"<br>current or voltage inp<br>however, there are so<br>a squared signal. This<br>where the root is then                                                                                                    | al<br>or "squared" sig<br>ut signals. Most<br>ome transmitters<br>s transmitter can<br>extracted. | nals is availa<br>transmitters l<br>(eg. different<br>be directly c | ble when using standard<br>have linear outputs,<br>tial pressure) that transmit<br>onnected to the unit |
| Cold junction compensation      | Thermocouple cold<br>Temperature measure<br>of a reference temper<br>internal reference tem<br>terminals.                                                                                                    | <b>junction compe</b><br>ement using ther<br>ature. The unit o<br>perature. The in                | ensation<br>rmo couples i<br>offers the cho<br>aternal is mea       | requires the measurement<br>ice of six external or one<br>isured at the unit                            |

| The Memo-Log data manager has an alarm memory cycle function for each channel (4 analogue and 3 mathematic channels). Measured value memory in an alarm cycle only occurs when a limit set point is infringed and the limit allocation (address 3x1) is set to "Ch.alarm" (channel alarm) or "gl. alarm" (global alarm). Channel alarm: only the channel where a limit infringement occurs stores data in the alarm cycle. Global alarm: all channels save data in their own channel specified alarm cycle on any limit infringement. On a save cycle of 30 seconds or more the values are saved in the form of min., max. and average values including the time of the min. and max. values. On a measurement cycle of 15 seconds or smaller only the average value is saved. This avoids masses of unrequired data. The alarm memory cycle can be set for individual channels in addresses 2x7. If no limit allocation is set to "Ch.alarm" or "gl.alarm" then the measured values are stored in the normal preset cycles (setting up address 613). | Storing the measured values |
|----------------------------------------------------------------------------------------------------|-----------------------------|
| Using this option an analogue signal is <u>additionally</u> integrated. A further<br>explanation: A data manager <u>without</u> integration is like an automobile with<br><u>only</u> a speedometer, therefore only recording the instantaneous values. A<br>data manager with integration has not only got the speedometer but also the<br>intermediate and total distance counters.<br>There are four counters available when using integration:                                                                                                    | Integration                 |
| <ul> <li>10 digit measurement period counter ("intermediate counter")</li> <li>10 digit daily counter</li> <li>12 digit monthly counter</li> <li>12 digit totaliser</li> </ul>                                                                                                    |                             |
| Time of memory storage and counter reset is set up in the "Signal analysis" level.                                                                                                    |                             |
| To do justice to all Types of inputs the unit can be set to integrate using one of four time bases:                                                                                                    | Integration time base       |
| <ul> <li>Integration / s</li> <li>Integration / min</li> <li>Integration / h</li> <li>Integration / day</li> </ul>                                                                                                    |                             |
| <b>Example:</b><br>Quantity recording of short dosing sequences would be set to integrate using seconds as a time base (units/sec). An hourly time base however is usually enough for quantity recording in the inflow of a water treatment plant (m3/h).                                                                                                    |                             |
| Attention:<br>The shorter the time base the faster a counter overrun will occur.                                                                                                    | Y                           |
| Hint:<br>Limits <u>cannot</u> be set on integrated counter values.                                                                                                    |                             |

### Channels 1 to 4 Rear panel view

## 9.3 Connections

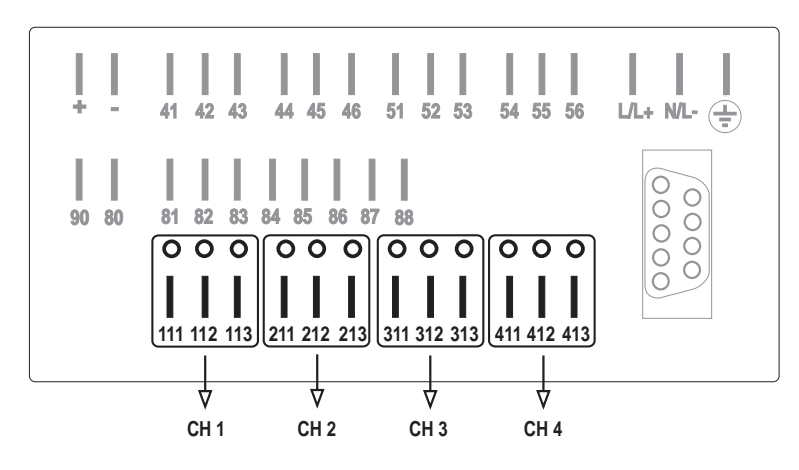

CH 1 = Channel 1, CH 2 = Channel 2 u.s.w.

#### Connections

| Terminal | Channel | Current,<br>voltage<br>Thermo-<br>couples | Resistive<br>thermo-<br>meter | Analogue<br>output | Power<br>supply<br>output |
|----------|---------|-------------------------------------------|-------------------------------|--------------------|---------------------------|
| 111      | Chan.1  | +                                         | Pt100 A                       |                    | + 24 V                    |
| 112      | Chan.1  | -                                         | Pt100 B                       |                    | ⊥                         |
| 113      | Chan. 1 | not used                                  | Sense                         |                    | not used                  |
| 211      | Chan. 2 | +                                         | Pt100 A                       | + 0/420 mA         | + 24 V                    |
| 212      | Chan. 2 | -                                         | Pt100 B                       | - 0/420 mA, ⊥      | ⊥                         |
| 213      | Chan. 2 | not used                                  | Sense                         | + 010 V            | not used                  |
| 311      | Chan. 3 | +                                         | Pt100 A                       | + 0/420 mA         | + 24 V                    |
| 312      | Chan. 3 | -                                         | Pt100 B                       | - 0/420 mA, ⊥      | ⊥                         |
| 313      | Chan. 3 | not used                                  | Sense                         | + 010 V            | not used                  |
| 411      | Chan. 4 | +                                         | Pt100 A                       | + 0/420 mA         | + 24 V                    |
| 412      | Chan. 4 | -                                         | Pt100 B                       | - 0/420 mA,⊥       | ⊥                         |
| 413      | Chan. 4 | not used                                  | Sense                         | + 010 V            | not used                  |

Single channel functions are dependent on the type of in/output PCB installed in the corresponding plug-in space in the unit.

## 9.3.1 Analogue signal connections

### **Current signals**

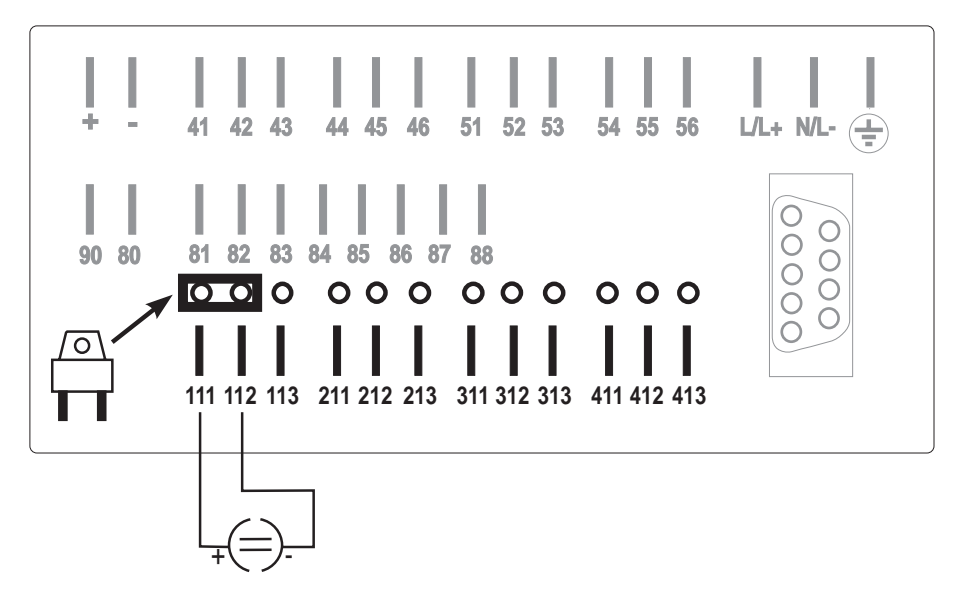

Connection example of a current measurement system on channel 1

#### Voltage signals and thermo couples

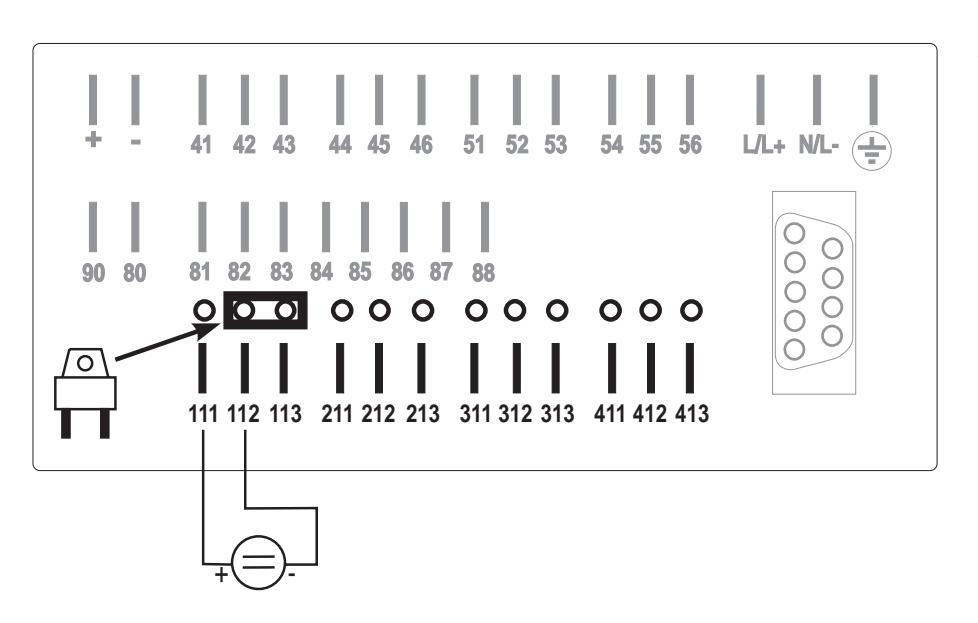

Connection example of a voltage or thermo couple measurement system on channel 1

#### **Resistive thermometer (Pt100)**

#### 2 wire system:

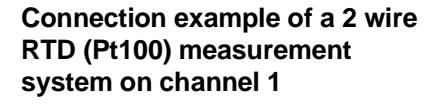

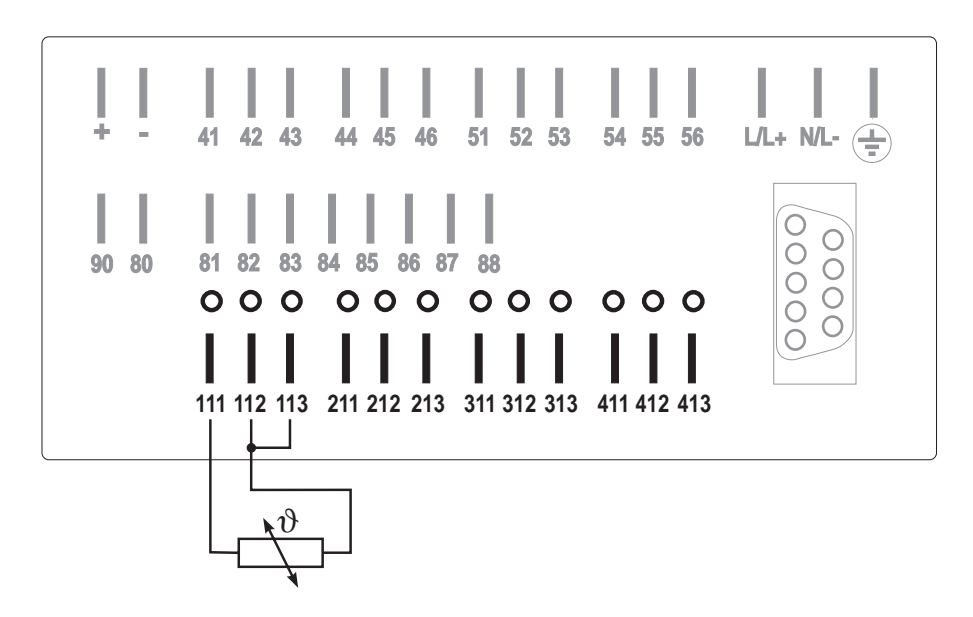

#### 3 wire system:

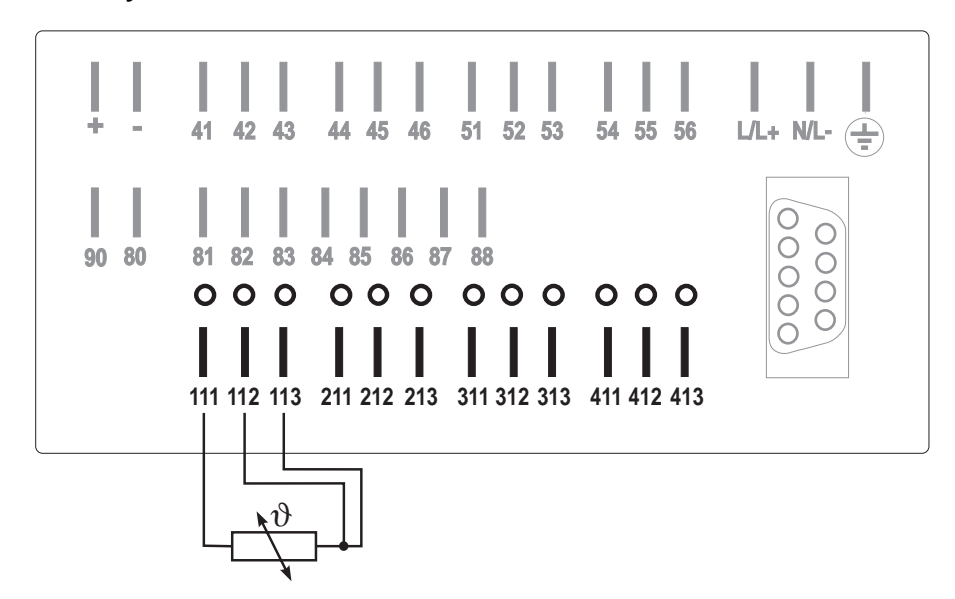

Connection example of a 2 wire RTD (Pt100) measurement system on channel 1

## 9.3.2 Connection using loop power supply

It is possible to power up to 3 transmitters (eg. Pt100 head transmitters) from the unit. Each power supply output PCB requires one of the input plug-in positions 2 ... 4.

#### Power supply technical data:

- Output voltage 24 VDC, -/+ 10%, 24 mA short circuit protected
- Open circuit voltage 30 VDC

#### 2-wire loop power (measuring current signal):

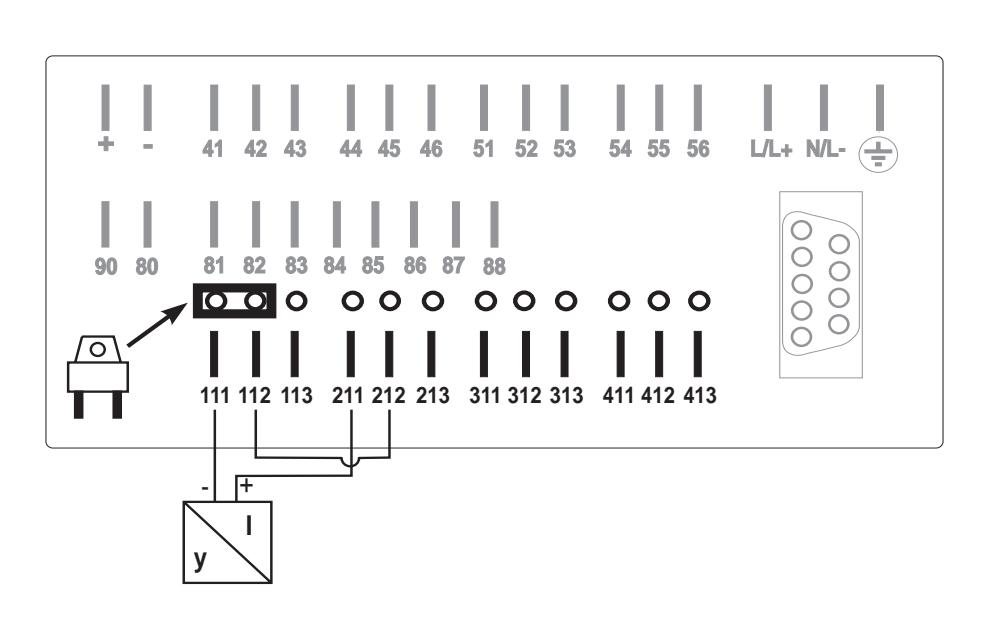

Connection example of a 2 wire loop powered system, current measurement on channel 1, loop power from channel 2

#### 3-wire loop power (measuring voltage signal):

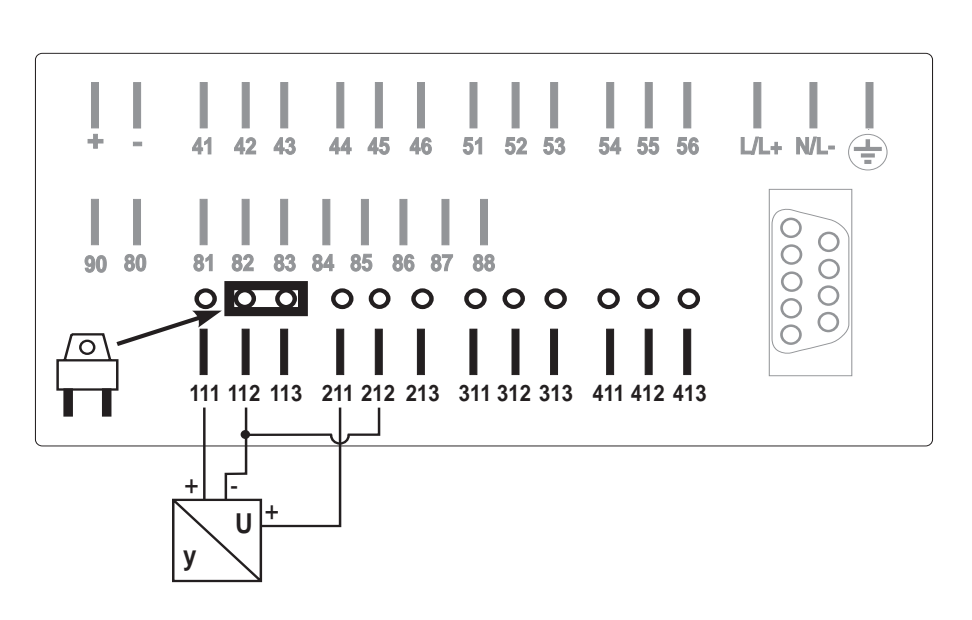

Connection example of a 3 wire loop powered system, voltage measurement on channel 1, loop power from channel 2 Connection example of a 3 wire loop powered system, current measurement on channel 1, loop power from channel 2

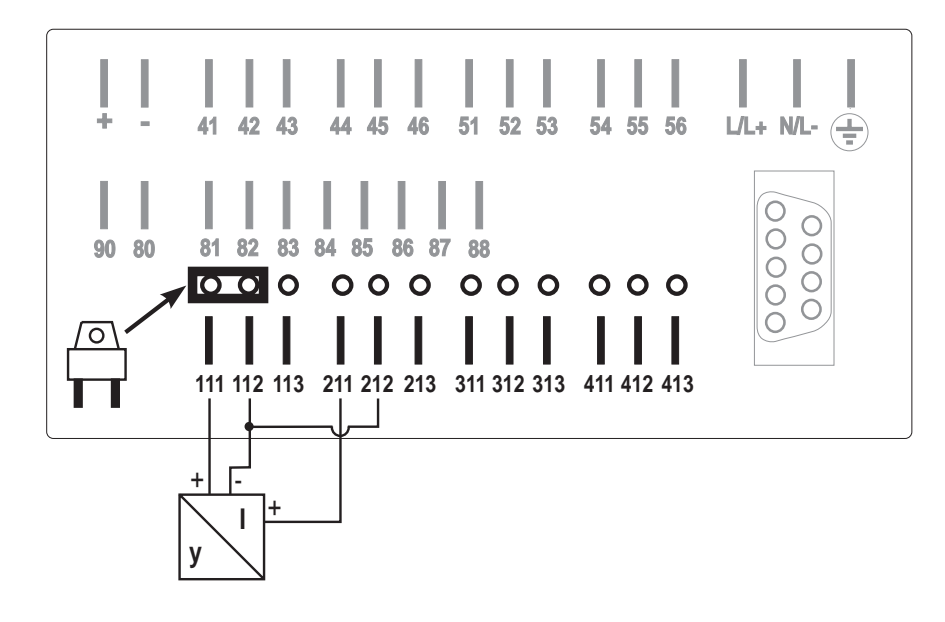

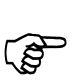

#### Hint:

In order to improve interference protection use screened cables (earthed at one end only).

## 9.4 Mathematic channels option

3 wire loop power (measuring current signal):

Using main menu level "Channel parameters" and addresses 2x0 - 2xA (x = channels 5..7), real analogue channels (channels 1..4) can be mathematically combined.

#### **Possible calculations:**

- Subtraction (Channel X Channel Y)
- Addition (Channel X + Channel Y)
- Sum (Channel X to Channel Y)
- Division (Channel X : Channel Y)
- Multiplication (Channel X \* Channel Y)
- Average (Channel X  $\equiv$  Channel Y)

#### Important:

Mathematic channels are only different to real channels due to the type of input signal (mathematics). Otherwise they are handled the same as real channels.

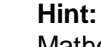

Mathematic channels can also be used in the calculation. The only condition is that the mathematic channel used in the calculation is smaller than the resultant channel.

#### Example:

M-Channel 5 = Channel 2 + Channel 3 M-Channel 7 = M-Channel 5 + Channel 4

## 10 Setting up limit values (operating level 3) 10.1 Limit values on analogue and mathematic channels

In this level analogue and mathematic channel limit values are set.

|               |                |               |                |               |                |               |                | Overv         | iew level 3    |
|---------------|----------------|---------------|----------------|---------------|----------------|---------------|----------------|---------------|----------------|
| 310           | 311            | 312           | 313            | 314           | 315            | 316           | 3107           | 318           | 3109           |
| Channel 1     | Channel 1      | Channel 1     | Channel 1      | Channel 1     | Channel 1      | Channel 1     | Channel 1      | Channel 1     | Channel 1      |
| Limit value 1 | Limit value 1  | Limit value 2 | Limit value 2  | Limit value 3 | Limit value 3  | Limit value 4 | Limit value 4  | Limit value 5 | Limit value 5  |
| 123,4         | Relay allocate | 123,4         | Relay allocate | 123,4         | Relay allocate | 123,4         | Relay allocate | 123,4         | Relay allocate |
| 320           | 321            | 322           | 323            | 324           | 325            | 326           | 327            | 328           | 329            |
| Channel 2     | Channel 2      | Channel 2     | Channel 2      | Channel 2     | Channel 2      | Channel 2     | Channel 2      | Channel 2     | Channel 2      |
| Limit value 1 | Limit value 1  | Limit value 2 | Limit value 2  | Limit value 3 | Limit value 3  | Limit value 4 | Limit value 4  | Limit value 4 | Limit value 5  |
| 123,4         | Relay allocate | 123,4         | Relay allocate | 123,4         | Relay allocate | 123,4         | Relay allocate | 123,4         | Relay allocate |
| 330           | 331            | 332           | 333            | 334           | 335            | 336           | 337            | 338           | 339            |
| Channel 3     | Channel 3      | Channel 3     | Channel 3      | Channel 3     | Channel 3      | Channel 3     | Channel 3      | Channel 3     | Channel 3      |
| Limit value 1 | Limit value 1  | Limit value 2 | Limit value 2  | Limit value 3 | Limit value 3  | Limit value 4 | Limit value 4  | Limit value 5 | Limit value 5  |
| 123,4         | Relay allocate | 123,4         | Relay allocate | 123,4         | Relay allocate | 123,4         | Relay allocate | 123,4         | Relay allocate |
| 340           | 341            | 342           | 343            | 344           | 345            | 346           | 347            | 348           | 349            |
| Channel 4     | Channel 4      | Channel 4     | Channel 4      | Channel 4     | Channel 4      | Channel 4     | Channel 4      | Channel 4     | Channel 4      |
| Limit value 1 | Limit value 1  | Limit value 2 | Limit value 2  | Limit value 3 | Limit value 3  | Limit value 4 | Limit value 4  | Limit value 5 | Limit value 5  |
| 123,4         | Relay allocate | 123,4         | Relay allocate | 123,4         | Relay allocate | 123,4         | Relay allocate | 123,4         | Relay allocate |
| 350           | 351            | 352           | 353            | 354           | 355            | <b>356</b>    | 357            | 358           | 359            |
| M. Chan 5     | M. Chan 5      | M. Chan 5     | M. Chan 5      | M. Chan 5     | M. Chan 5      | M. Chan 5     | M. Chan 5      | M. Chan 5     | M. Chan 5      |
| Limit value 1 | Limit value 1  | Limit value 2 | Limit value 2  | Limit value 3 | Limit value 3  | Limit value 4 | Limit value 4  | Limit value 5 | Limit value 5  |
| 123,4         | Relay allocate | 123,4         | Relay allocate | 123,4         | Relay allocate | 123,4         | Relay allocate | 123,4         | Relay allocate |
| 350           | 361            | 362           | 363            | 364           | 365            | <b>366</b>    | 367            | 368           | 369            |
| M. Chan 6     | M. Chan 6      | M. Chan 6     | M. Chan 6      | M. Chan 6     | M. Chan 6      | M. Chan 6     | M. Chan 6      | M. Chan 6     | M. Chan 6      |
| Limit value 1 | Limit value 1  | Limit value 2 | Limit value 2  | Limit value 3 | Limit value 3  | Limit value 4 | Limit value 4  | Limit value 5 | Limit value 5  |
| 123,4         | Relay allocate | 123,4         | Relay allocate | 123,4         | Relay allocate | 123,4         | Relay allocate | 123,4         | Relay allocate |
| <b>370</b>    | 371            | <b>372</b>    | 373            | <b>374</b>    | 375            | <b>376</b>    | 377            | 378           | 379            |
| M. Chan 7     | M. Chan 7      | M. Chan 7     | M. Chan 7      | M. Chan 7     | M. Chan 7      | M. Chan 7     | M. Chan 7      | M. Chan 7     | M. Chan 7      |
| Limit value 1 | Limit value 1  | Limit value 2 | Limit value 2  | Limit value 3 | Limit value 3  | Limit value 4 | Limit value 4  | Limit value 5 | Limit value 5  |
| 123,4         | Relay allocate | 123,4         | Relay allocate | 123,4         | Relay allocate | 123,4         | Relay allocate | 123,4         | Relay allocate |

| Addr. | Description             | Selection                                                                                                    | Function / description                                                                                         |
|-------|-------------------------|----------------------------------------------------------------------------------------------------|----------------------------------------------------------------------------------------------------|
| 3x0   | Set limit value<br>LV 1 | Prefix<br>4 digit numbers<br>(Engineering units and<br>decimal point are accepted<br>from the analogue or<br>mathematic channel) |                                                                                                    |
| 3x1   | Allocate LV 1           | Type:<br>Off                                                                                                    | No monitoring                                                                                                  |
|       |                         | Lower                                                                                                    | Effect when signal drops and undercuts the limit set point                                                     |
|       |                         | Upper                                                                                                    | Effect when signal rises and exceeds the limit set point                                                       |
|       |                         | Gradient                                                                                                    | Effect on speed of signal<br>change ("slope")                                                                  |
|       |                         | Effect on:                                                                                                    |                                                                                                    |
|       |                         | Relay 1<br>Relay 2<br>Relay 3<br>Relay 4                                                                                         | Limit acts on Rel. 1<br>Limit acts on Rel. 2<br>Limit acts on Rel. 3<br>Limit acts on Rel. 4                   |
|       |                         | Chan. alarm                                                                                                    | Channel alarm<br>On limit infringement the<br>alarm memory cycle function<br>for channel x becomes active      |
|       |                         | Global alarm                                                                                                    | Global alarm<br>On limit infringement the<br>alarm memory cycle function<br>for all channels becomes<br>active |

Analogue channel limit values (x = 1..4) Mathematic channel limit values (x = 5..7)

| Addr. | Description             | Selection | Function / description |
|-------|-------------------------|-----------|------------------------|
| 3x2   | Set limit value<br>LV 2 | see 3x0   |                        |
| 3x3   | Allocate LV 2           | see 3x1   | see 3x1                |
| 3x4   | Set limit value<br>LV 3 | siehe 3x0 |                        |
| 3x5   | Allocate LV 3           | see 3x1   | see 3x1                |
| 3x6   | Set limit LV 4          | see 3x0   |                        |
| 3x7   | Allocate LV 4           | see 3x1   | see 3x1                |
| 3x8   | Set limit vlue<br>LV 5  | see 3x0   |                        |
| 3x9   | Allocate LV 5           | see 3x1   | see 3x1                |

Five limits can be allocated to each analogue or mathematic channel. The effect is valid from the time the limit infringement is active. The return hysteresis is 1% of the preset zoom value. A gradient limit infringement remains active for one minute after the signal returns to a normal value.

## 10.2 Relay output

The relays operate in maximum fail safe mode. In normal operation (no limit infringement) the relays are active. On power failure or limit infringement the relays de-energise.

## 10.3 Relay output terminal layout

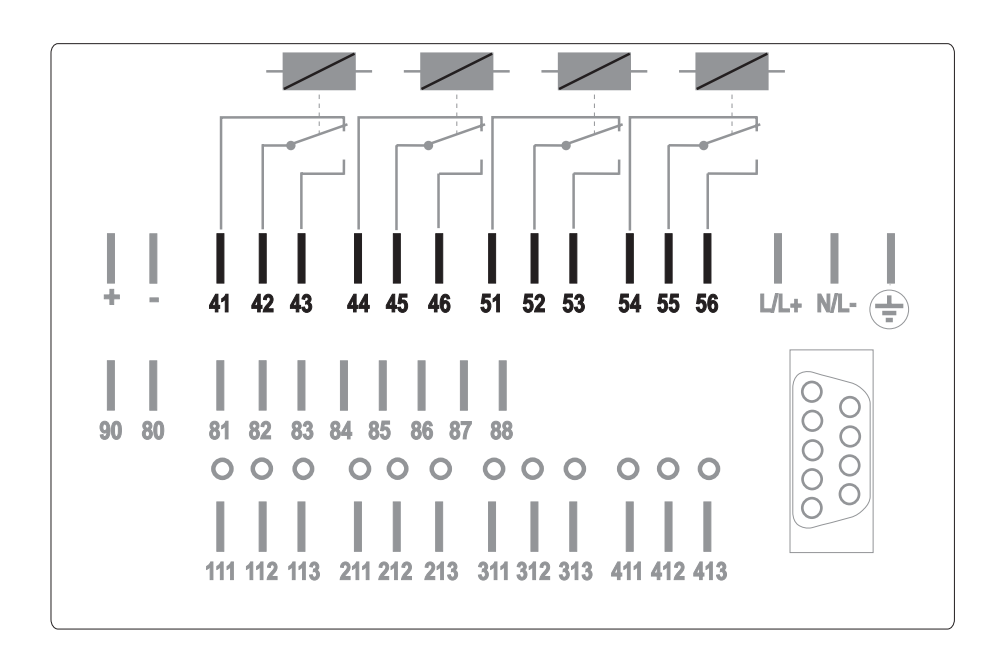

Rear panel (Relay in limit infringement or power failure)

| Terminal       | Contact                                    | Relay | Function                                      | Available for:                                     |
|----------------|--------------------------------------------|-------|-----------------------------------------------|----------------------------------------------------|
| 41<br>42<br>43 | Normally closed<br>Common<br>Normally open | 1     | Off<br>Lower limit<br>Upper limit<br>Gradient | Analogue channel<br>14<br>Mathematic<br>channel 57 |
| 44<br>45<br>46 | Normally closed<br>Common<br>Normally open | 2     | Off<br>Lower limit<br>Upper limit<br>Gradient | Analogue channel<br>14<br>Mathematic<br>channel 57 |
| 51<br>52<br>53 | Normally closed<br>Common<br>Normally open | 3     | Off<br>Lower limit<br>Upper limit<br>Gradient | Analogue channel<br>14<br>Mathematic<br>channel 57 |
| 54<br>55<br>56 | Normally closed<br>Common<br>Normally open | 4     | Off<br>Lower limit<br>Upper limit<br>Gradient | Analogue channel<br>14<br>Mathematic<br>channel 57 |

**Attention:** A voltage of up to 250 V (eg. live and switch output) can be connected to the relay changeover contacts. Combined connection of the line and neutral to the normally open and closed contacts is not permissible.

**Hint:** It is possible to connect a low voltage cable to one relay and a voltage of up to 250 VEFF to another relay. When doing this please check the safety regulations concerning a mix of low and high voltage wiring.

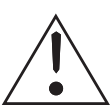

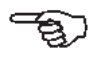

## Connections

## 11 Option: 2 count inputs

## **11.1 Connection**

| Terminal | Channel |               |
|----------|---------|---------------|
| 85       |         | Count input A |
| 86       |         | Count input B |

### Count input control

| Logic 0 equals          | - 3 V+ 5V |
|-------------------------|-----------|
| Logic 1 equals          | +12V+30V  |
| max. impulse frequency: | 25 Hz     |

Potential always referenced to auxiliary voltage "-" terminal

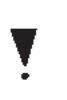

## Attention:

a) Potential free contacts (24 V DC auxiliary voltage from unit, max. load 100 mA)

b) External voltage source with:

| • | max. impulse frequency        | 25 Hz          |
|---|-------------------------------|----------------|
| • | positive voltage impulse max. | 30 Volt        |
| • | Input current:                | approx. 2-3 mA |
| • | minimum impulse length:       | 20 ms          |
| • | bounce time:                  | max. 5 ms      |

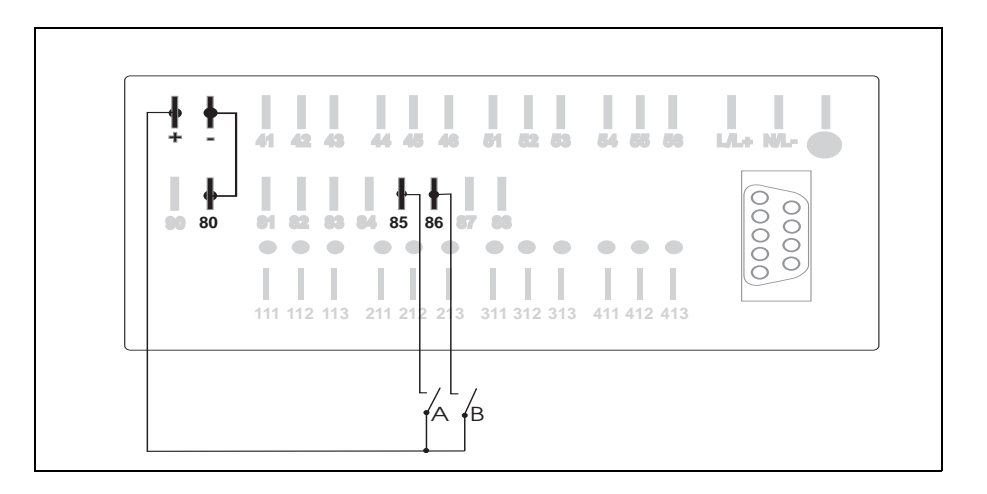

Connection when using internal auxiliary voltage

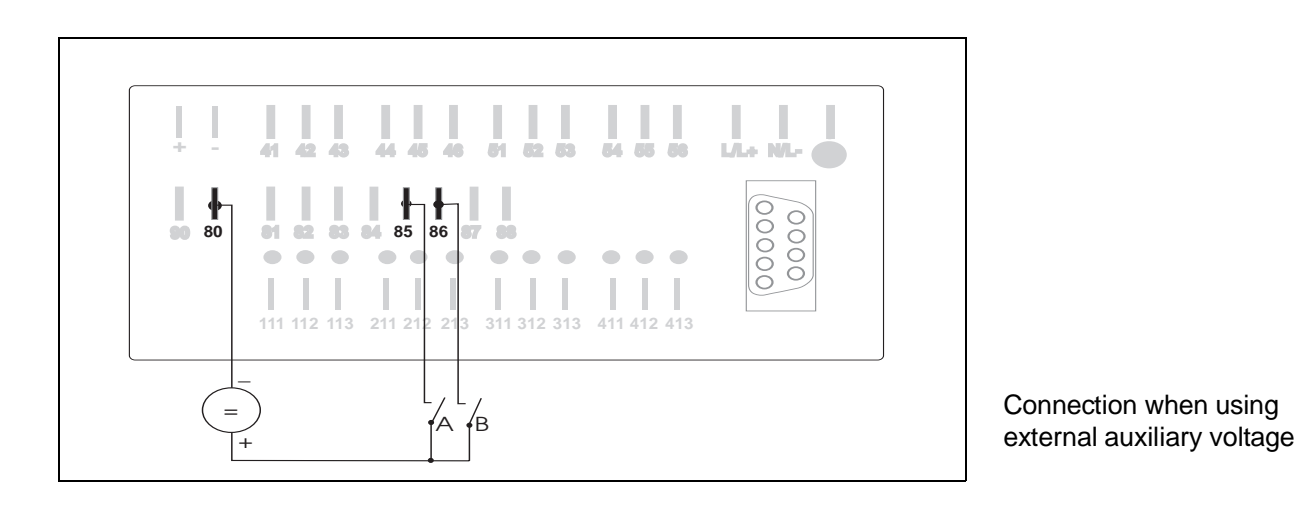

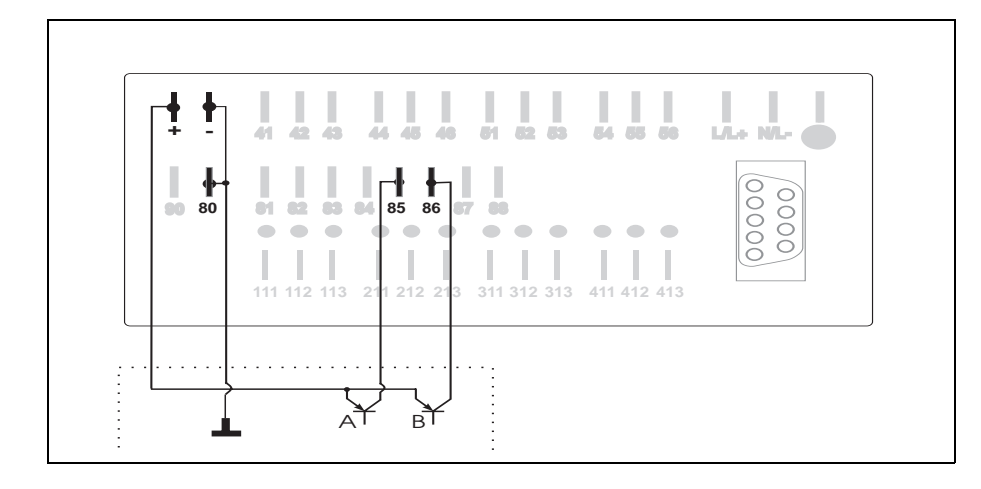

Connection when using open collector outputs

At the end of:

- an adjustable measuring period ("intermediate analysis")
- a day
- a month
- a year/total

or

- on request of an externally set time cycle

The unit memorises the counter values and resets the necessary counters to zero. The time of active memory is preset in the operating level "Signal analysis".

Storage of counter values

## 11.2 Setting up impulse counters (operating level 4) "Impulse counters"

Counter channel A

| 410                   | 411         | 412                  | 413              | 414               | 415                 |
|-----------------------|-------------|----------------------|------------------|-------------------|---------------------|
| Channel<br>identifier | Mode        | Engineering<br>units | Decimal<br>point | Impuse<br>factor  | Preset<br>totaliser |
| 420                   | 421         | 422                  | 423              | 424               | 425                 |
| Channel<br>identifier | Mode        | Engineering<br>units | Decimal<br>point | Impulse<br>factor | Preset<br>totaliser |
|                       | 431         |                      |                  |                   |                     |
|                       | A +B<br>Sum |                      |                  |                   |                     |

| Addr. | Description                                     | Selection                                         | Function / description                                                                                                    |
|-------|-------------------------------------------------|---------------------------------------------------|----------------------------------------------------------------------------------------------------|
| 4y0   | Counter<br>(Measurement<br>point)<br>identifier | 10 characters,<br>letters, numbers<br>and signs   | y = counter channel<br>A,B and sum                                                                                                    |
| 4y1   | Operating<br>mode                               | off:<br>on:                                       | Impulses are not recorded<br>and memorised<br>Impulses are recorded and<br>memorised. Counter channels<br>A and B can be summed in<br>address 431 |
| 4y2   | Engineering<br>units                            | 5 characters<br>letters, numbers<br>and signs     |                                                                                                    |
| 4y3   | Decimal<br>point                                | XXXX<br>XXX.X<br>XX.XX<br>X.XXX<br>X.XXX<br>.XXXX | Number of digits after the<br>decimal point (important in<br>connection with the impuse<br>factor):<br>None<br>One<br>Two<br>Three<br>Four        |
| 4y4   | Impulse<br>factor                               |                                                   | Value of each incoming<br>impulse<br>Example: 1 impulse equals<br>100 m <sup>3</sup> . Here: +100.0/Imp.<br>(4y3: XXX.X)                          |
| 4y5   | Preset<br>totaliser                             |                                                   | Synchronising the internal<br>totaliser with an already<br>existing external counter (eg.<br>electromechanical counter)                           |

Counter channel B

## 11.3 Setting up counter limits

Up to four limits can be allocated to a count channel as well as the counter sum. The limit is equal to a counter value (comparable to a preset counter). The limits can be allocated to the built-in relays.

Matrix line counter channel limits

| 5y0          | 5y1      | 5y2          | 5y3      | 5y4         | 5y5         | 5y6•      | 5y7      | y =1: Count input A  |
|--------------|----------|--------------|----------|-------------|-------------|-----------|----------|----------------------|
| Limit interm | counter  | Limt daily o | ounter   | Limit month | nly counter | Limit tot | aliser   | y = 2: Count input B |
| Set up       | Allocate | Set up       | Allocate | Set up      | Allocate    | Set up    | Allocate | y = 3: Sum A + B     |

| Addr. | Description                          | Selection   | Function /<br>description  |
|-------|--------------------------------------|-------------|----------------------------|
| 5y0   | Intermediate counter<br>limit value  |             | Set up counter limit value |
| 5y1   | Effect of intermediate counter limit | - Relays 14 |                            |
| 5y2   | Daily counter limit value            | as above    | as above                   |
| 5y3   | Effect of<br>daily counter limit     | as above    | as above                   |
| 5y4   | Monthly counter limit value          |             |                            |
| 5y5   | Effect of monthly counter limit      | as above    | as above                   |
| 5y6   | Totaliser limit value                | as above    | as above                   |
| 5y7   | Effect of<br>totaliser limit         | as above    | as above                   |

#### Hint:

The limits are always set to not active before delivery ("9" on all points).

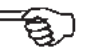

## 12 Setting up signal analysis (operating level 6)

In this level the periodic signal analysis time cycles are set. The following is memorised for each active channel after the preset time has expired:

- Instantaneous, minimum, maximum and average values of the allocated analogue channels and "mathematic channels". All with date and time

- On option "Integration":

Four counters per analogue channel. These are integrated from the input of the respective channel

- On option "2 count inputs": Four counters per counter channel

| 610      | 611           | 612     | 613       | 614      | 615      | 616      |
|----------|---------------|---------|-----------|----------|----------|----------|
| S        | ignal analysi | s       | Interval/ | Daily    | Monthly  | Yearly   |
| Analogue | Integration   | Counter | start     | analysis | analysis | analysis |

| Addr. | Description                                                                | Selection                                                                                                    | Function / description                                                              |
|-------|----------------------------------------------------------------------------|----------------------------------------------------------------------------------------------------|-------------------------------------------------------------------------------------|
| 610   | Analogue and<br>mathematic<br>channel<br>analysis<br>switch "ON" or        | On                                                                                                    | Minimum, maximum,<br>average and instantaneous<br>values: Recorded and<br>memorised |
|       | "OFF"                                                                      | Off                                                                                                    | No recording and memory                                                             |
| 611   | Analysis of<br>integrated<br>analogue                                      | On                                                                                                    | Record intermediate, daily,<br>monthly and total counters                           |
|       | channels                                                                   | Off                                                                                                    | No recording and memory                                                             |
| 612   | Counter<br>channel<br>analysis                                             | On                                                                                                    | Record intermediate, daily, monthly and total counters                              |
|       |                                                                            | Off                                                                                                    | No recording and memory                                                             |
| 613   | Intermediate<br>analysis                                                   | Off                                                                                                    | No analysis                                                                         |
|       | (Record and<br>memorise<br>minimum,<br>maximum,                            | External                                                                                                    | Option: Intermediate<br>analysis set by an external<br>signal on terminal 83        |
|       | average and<br>instantaneous<br>values<br>repeatedly<br>during the<br>dav) | 30 sec. / 1 min / 2 min<br>3 min / 5 min / 6 min<br>10 min / 12 min / 15 min.<br>30 min / 1 h / 2 h / 3 h<br>4 h / 6 h / 8 h / 12 h | Intermediate analysis<br>cycle                                                      |
|       | 37                                                                         | from hh:mm                                                                                                    | Analysis start time                                                                 |
| 614   | Analysis daily                                                             | On                                                                                                    | Record and memorise<br>daily minimum,<br>maximum and<br>average values              |
|       |                                                                            | Off                                                                                                    | No daily recording and<br>memory                                                    |
|       |                                                                            | hh:mm                                                                                                    | Time for daily analysis and memory                                                  |
| 615   | Analysis<br>monthly                                                        | On<br>Off                                                                                                    | As address 614 but for the month                                                    |
| 616   | Analysis<br>yearly                                                         | On<br>Off                                                                                                    | As address 614 but for the year                                                     |

Level 6

Hint: The start times for the intermediate analysis (measurement period) and the daily or monthly analysis are independently presettable. On option "external measurement period" a control signal (at least 30 seconds and a maximum of 1 month) on terminal 83 sets the time for the measurement period.

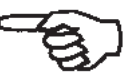

## 13 Serial interface (operating level 8) 13.1 Setting up parameters

Here the parameters for data transmission are set.

#### **Overview level 8**

| 810       | 811       | 812      | 813    | 814      | 815      |
|-----------|-----------|----------|--------|----------|----------|
| Interface | Interface | Baudrate | Parity | Stopbits | Databits |

#### Interface parameter

| Addr. | Description                                        | Selection                                           | Function / description                                                                                                   |
|-------|----------------------------------------------------|-----------------------------------------------------|----------------------------------------------------------------------------------------------------|
| 810   | Display of<br>interface<br>board type<br>installed |                                                     |                                                                                                    |
| 811   | Set up unit<br>address                             | 0099                                                | When using more than<br>one unit connected in<br>series using RS 485 each<br>unit requires an individual<br>unit address |
| 812   | Set up<br>Baudrate                                 | 300, 600, 1200, 1800,<br>2400, 4800, 9600,<br>14400 |                                                                                                    |
| 813   | Set up<br>parity                                   | even, odd, mark, space                              |                                                                                                    |
| 814   | Set up<br>stopbits                                 | 1, 2                                                |                                                                                                    |
| 815   | Data bits                                          | 7                                                   |                                                                                                    |

## 13.2 Pin layout

## (Sub-D connector to DIN 41 652, 9 pin socket)

| Pin | RS 232 | RS 422  | RS 485      |
|-----|--------|---------|-------------|
| 1   | Screen | Screen  | Screen      |
| 2   | TXD    |         |             |
| 3   | RXD    | RXD (-) | RXD/TXD (-) |
| 4   |        | TXD (-) |             |
| 5   | GND    | GND     | GND         |
| 6   |        |         |             |
| 7   |        | GND     |             |
| 8   |        | RXD (+) | RXD/TXD (+) |
| 9   |        | TXD (+) |             |

V

Attention:

Spare pins (-) must not be connected!

Pin layout

## 13.3 Interface types and their connection

Using the serial interface the data manager can be directly connected to a personal computer using the same type of interface.

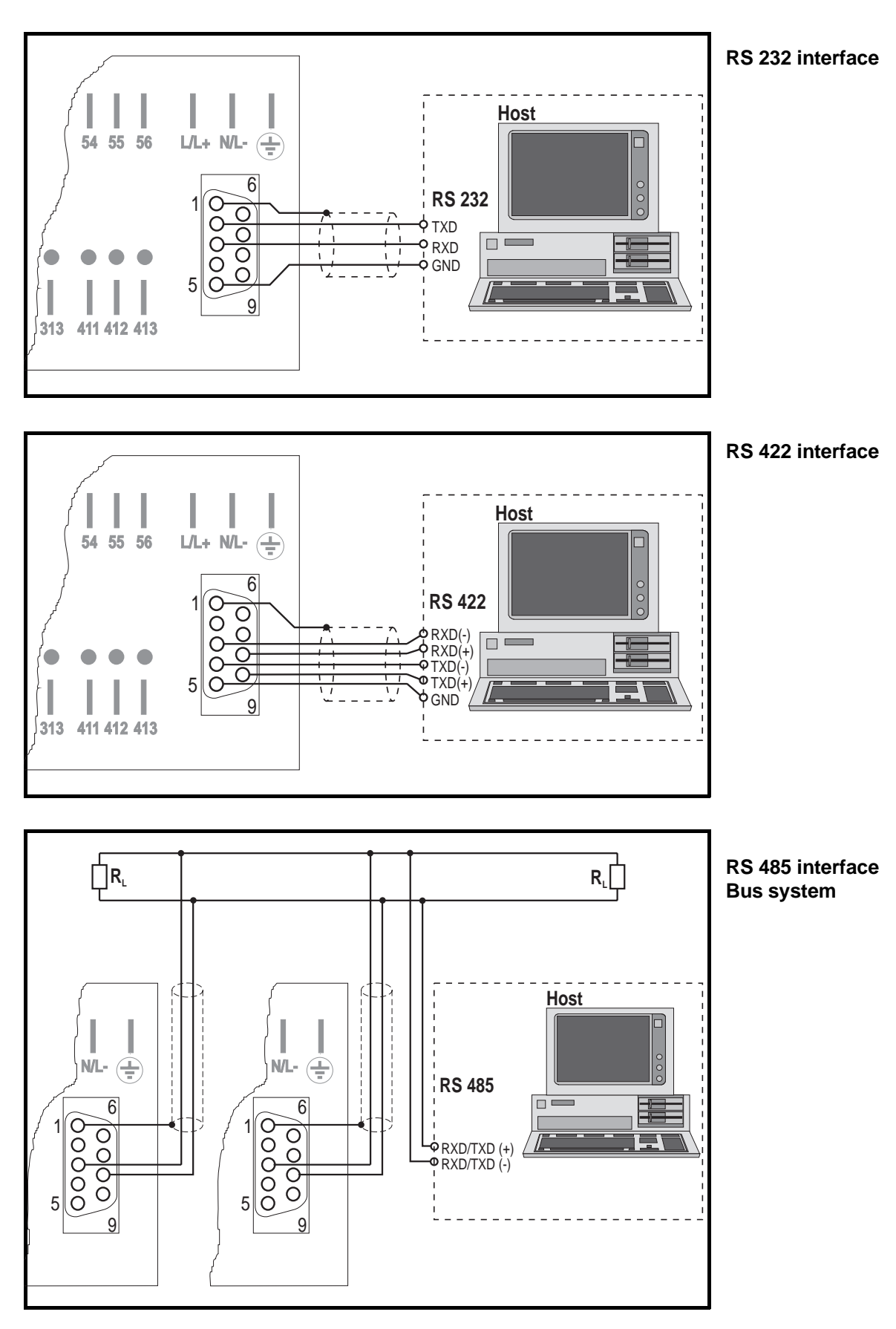

## 13.4 Uses for the serial interface

Using the interface one or more data managers can be set up and the memorised data can be called up as an on-screen display or for further evaluation purposes.

As well as the standard RS 232 interface (normally available in every personal computer) which is meant for individual unit connection, it is possible to operate using an RS422 and RS485 interface for simple Bus systems. This means that a maximum of 32 units can be series connected.

Please note that when using a RS232 / RS485 converter that this must automatically switch between send and reveive. (e. g. W+T Typ 86000).

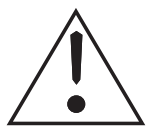

#### Danger:

The serial interface in your unit is defined as a measurement and control interface. Connection to the level of an office data handling system is not permitted !

## 13.5 Interface software

Delivered with the unit is the PC operating software ReadWin.

The following can be done using ReadWin:

- Set up units
- Display actual measured values in tabular form
- Read out memorised values (even using Modem) and store these on hard drive
- Display hard drive memorised values graphically or as a table
- Preformat data for further analysis using normal spread sheets.

In addition to this files MEMORY.EXE and READOUT.EXE will be copied in the ReadWin file path. MEMORY.EXE can be used to calculate the amount of data that can be stored on memory cards (various sizes) with varying unit configurations.

READOUT.EXE is used for data readout when using customer specific programmes (eg. batch programmes).

## 14 Option control in/outputs 14.1 Terminal layout

| Terminal | Function                                         |
|----------|--------------------------------------------------|
| 81       | Time counter 1                                   |
| 82       | Time counter 2                                   |
| 83       | External intermediate analysis                   |
| 84       | External signal analysis inactive command        |
| 87       | Time synchronisation (on remote synchronisation) |
| 88       | Output remote synchronisation                    |
| 90       | + Supply for control output                      |
| +        | Auxiliary voltage +                              |
| -        | Auxiliary voltage GND                            |

## 14.2 Connection examples

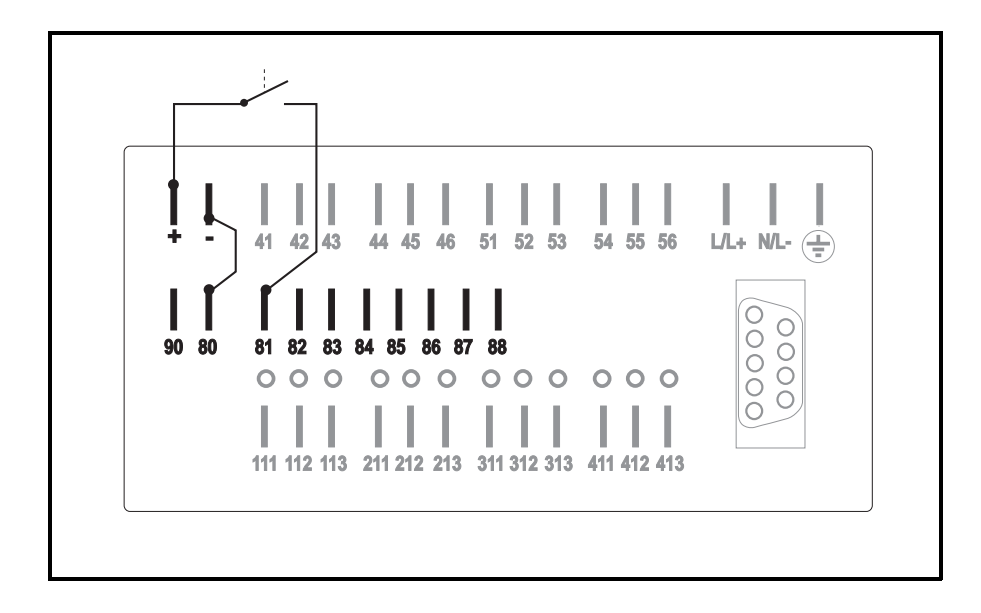

Connection when using internal auxiliary power source (Example: time counter 1)

Attention: Do not forget link between terminals "-" and "80"!

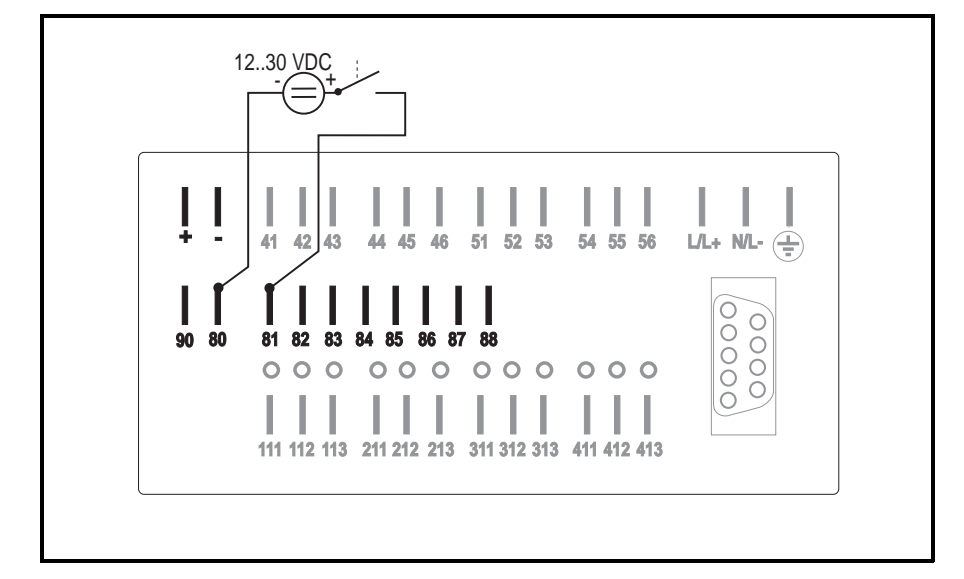

Connection when using an external voltage source (Example: time counter 1) Recommended when using long cable runs

## 14.3 Control in/output functions

| Time counter                                | <b>Time counters 1 and 2 (inputs)</b><br>These automatically record the switch-on state of the two inputs seen over<br>the signal analysis time cycles. This then gives a simple possibility to<br>monitor running times of, e.g. pumps, heaters, machines etc. in addition to<br>the analogue measurement analysis. The cumulated times are stored on the<br>memory card. |
|---------------------------------------------|----------------------------------------------------------------------------------------------------|
| Measuring period<br>(Intermediate analysis) | External measuring period eg. for calculation of batch min., max. and average values (input)<br>The control signal activates a measuring period. If a further signal is active within a second of the last measurement period ending, then continuous measurement period recording is guaranteed.                                                                          |
| Analysis suppression                        | <b>External suppression of the signal analysis (input)</b><br>Times where recording, memory and limit monitoring are not needed can be<br>set using this input signal.<br>Typical applications are on process shutdown, service or maintenance times.                                                                                                    |
| Time synchronisation                        | Time synchronisation (input)                                                                                                    |
|                                             | A control impulse (min. 100 ms) from an external source synchronises the internal time. If the control impulse is active between hh:mm:00 29s the seconds are set to zero, if the time is between hh:mm: 30 59s the minute is increased by 1 and the seconds set to zero The control impulse can come from an external timer and/or from a neighbouring unit (master).     |
| Remote synchronisation                      | <b>Remote synchronisation (output)</b><br>A fleeting contact (length 375ms) is available every hour at the control output                                                                                                    |

A fleeting contact (length 375ms) is available every hour at the control output connection. Using this output a "master unit" can synchronise the time at one or more "slave units".

## Connecting the control output (Remote synchronisation)

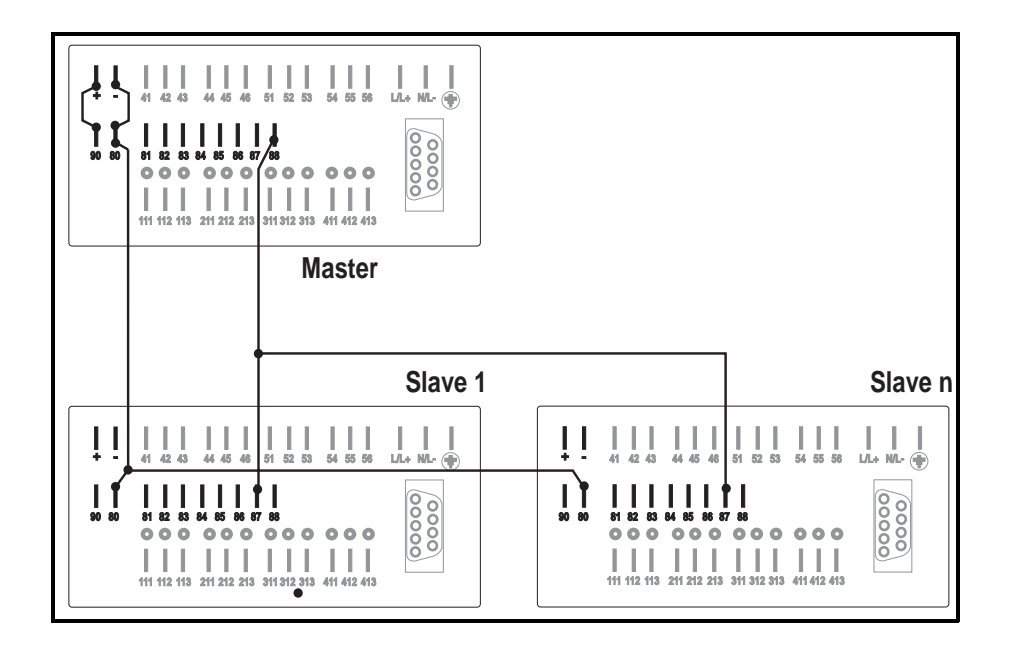

## 15 Option: memory card 15.1 General information

Dependent on the memo-log version each active analogue channel and mathematic channel statistic values as well as counter values are saved on memory. This is done using a memory card (PCMCIA standard). Dependent on the intermediate, daily, monthly and yearly analysis periods or alarm memory cycle the following data is memorised:

- Minimum value

(if memory cycle is larger than 15 sec)

- Maximum value

(if memory cycle is larger than 15 sec)

- Average value
- Time counter 1
- Time counter 2
- (Impulse) counter A - (Impulse) counter B
- Sum counter A+B

The memory time of the card is depender

The memory time of the card is dependent on various factors such as the initial card capacity, the preset intermediate analysis time cycle and alarm memory cycle. If the card is being changed there is an internal buffer of at least 3 minutes available. Avoid electrostatic discharges when handling the memory card !

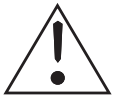

## 15.2 setting up memory card

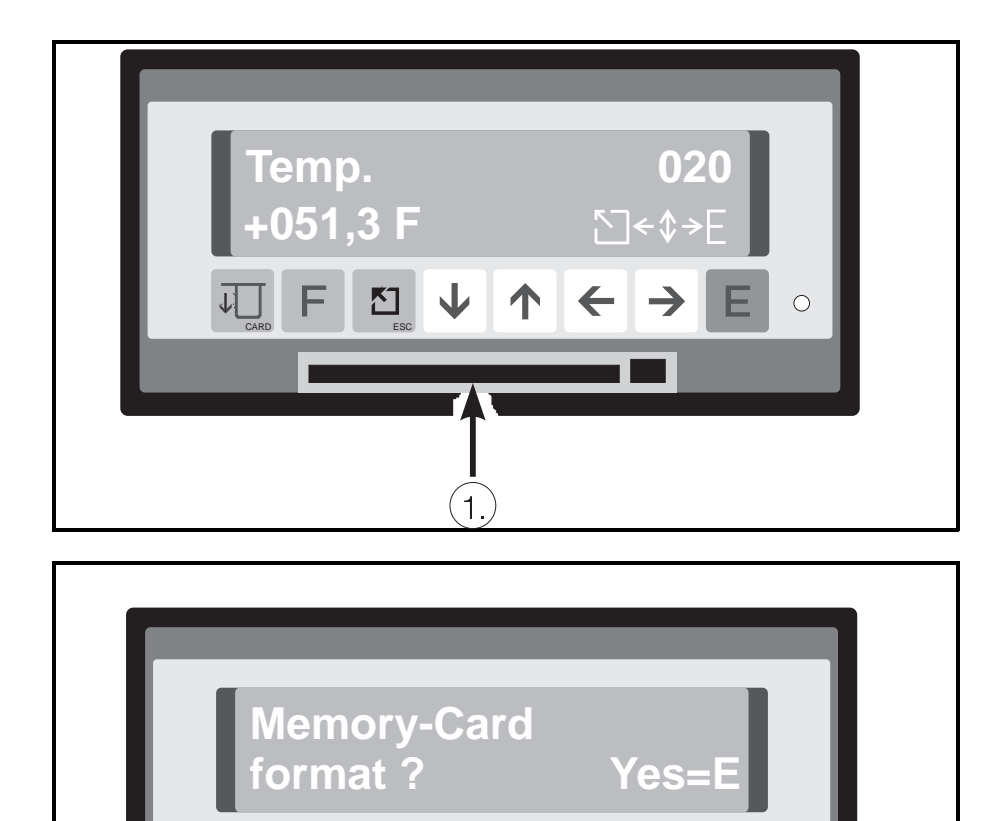

Place the memory card in the card holder ①, until you feel it click into position. The card is recognised by the unit when the card test indicated in the display is active.

An unformated or wrongly formated card is recognised and the question "Memory-Card format Yes=E" is asked. The format sequence is automatically started once the E push button is operated. The memory card status is displayed once formatting has been completed:

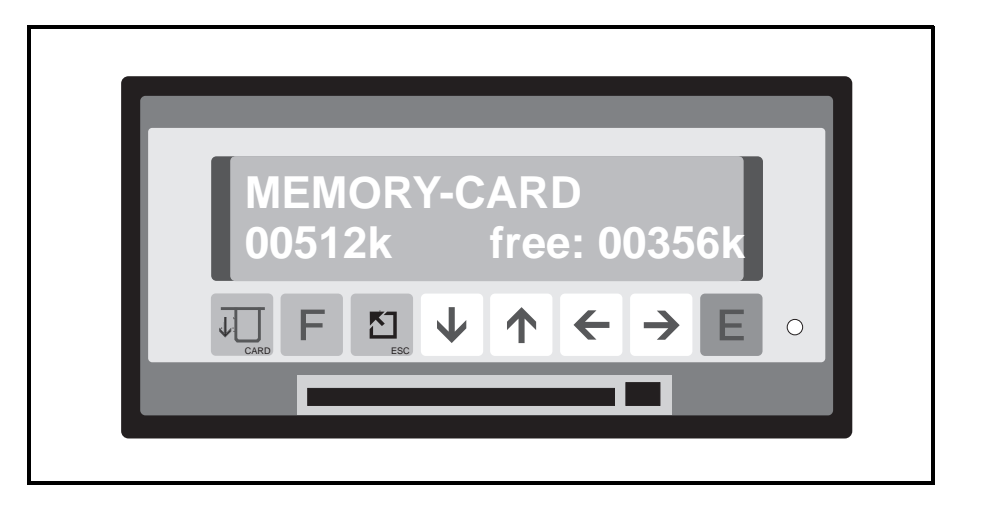

#### B: Full or B: Empty

The battery inside the memory card is measured and the result displayed. When "Empty" is displayed the battery must be replaced.

#### 00512k free: 00356k

The memory card memory capacity is displayed in the lower left corner of the display and dependent on the type of card used, will show 00064k, 00512k or 01024k.

The amount of free memory is displayed in the lower right corner of the display.

These values are usually nearly equal on unused cards. It is possible to use already used cards up to the point of full capacity, however it is recommended if long term memory is required to delete old data and start with a blank card (See Basic settings addr. 113).

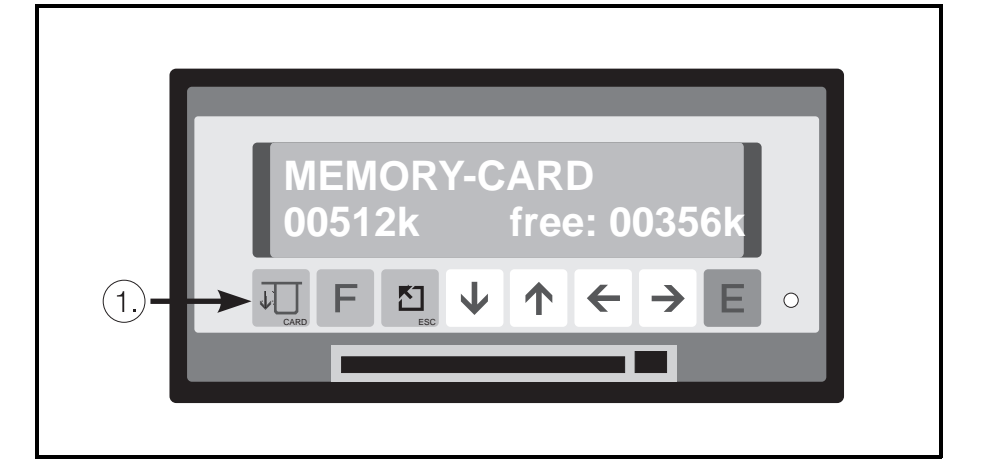

## 15.3 Testing memory card status during operation

There are two ways to read off the memory card status using the display:

- 1. Operate the card push button twice (status will be fleetingly shown) or
- 2. Select display address 0C9 (status will be permanently displayed)

Memory card status

Status test during operation

## 15.4 Removing memory card

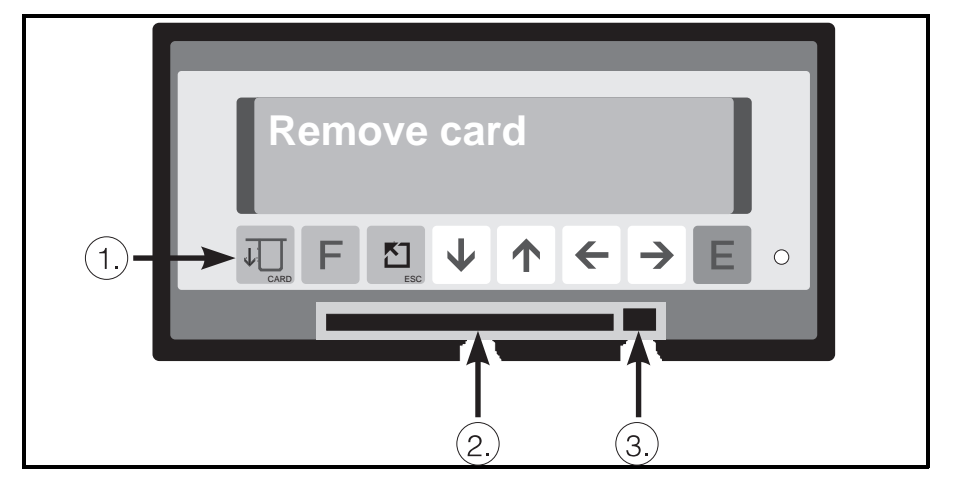

**Remove card** Be careful!

Operate push button ① once before removing the memory card. Only operate the mechanical card eject button ③ and remove the memory card from the slot 2 when the display reads "Remove card". From this time the internal buffer takes over all storage functions for a minimum of 3 minutes. A new memory card must be inserted within this time otherwise the memory will overrun and data will be lost. If required the buffer memory status can be displayed during the time the memory card is removed by operating the card push button ①.

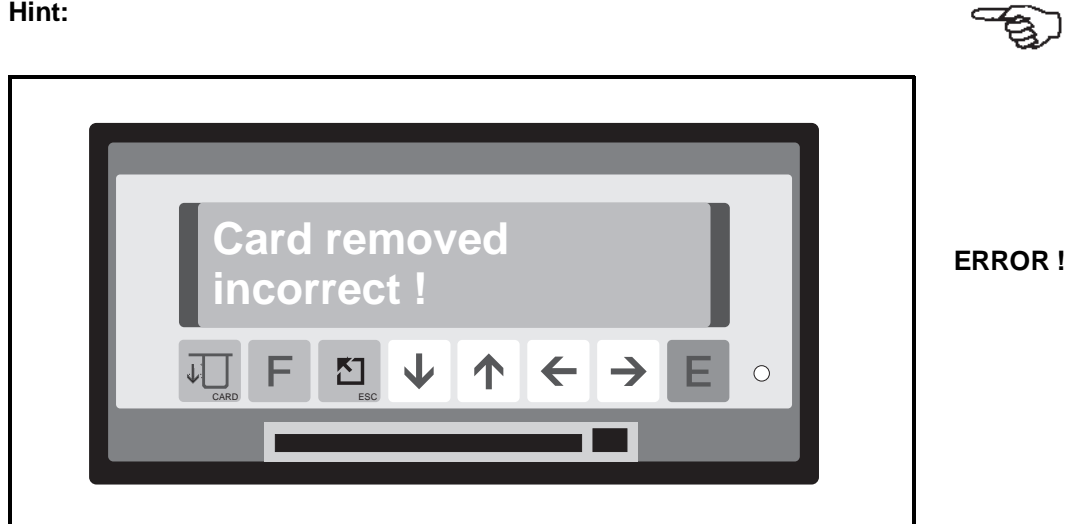

If the memory card has been removed incorrectly this is displayed. Limited data loss can occur!

#### Hint:

#### 15.5 Data format

Data is stored in the file MEMORY.DAT on the memory card in a PCMCIA format (Version 4.1) as readable as DOS data.

Transfer of data to the computer is done with the assistance of the ReadexT software. This is done either using the serial interface or the either built-in or connected memory card drive. This drive must be able to be accessed by the computer as a normal diskdrive with its relative drive letter (eg. **D**: or **E**:).

## 15.6 Memory card capacity

### The memory capacity is dependent on:

- Memory size of the memory card used
- Number of active analogue and mathematic channels
- Options used
- Signal analysis time cycles
- Alarm memory cycle of the analogue and mathematic channels

As a rule of thumb use the following tables to indicate typical values for min. or. max. memory capacity in hours. These values can change dependent on which options are used:

## Memory card 64 kByte:

## Measurement period 30 seconds (Alarm memory cycle off)

| Channels | Α  | В  | С  | D |
|----------|----|----|----|---|
| 1        | 17 | 13 | 11 | 9 |
| 2        | 11 | 9  | 8  | 7 |
| 3        | 8  | 7  | 6  | 5 |
| 4        | 7  | 6  | 5  | 4 |
| 5        | 5  | 5  | 4  | 3 |
| 6        | 5  | 4  | 3  | 3 |
| 7        | 4  | 4  | 3  | 3 |

#### Memory capacity in hours:

A = Internal intermediate analysis, no time counter option, B = Time counter C = External intermediate analysis, D = Time counter + intermediate analysis

## Memory card 64 kByte:

| Channels | Α    | В    | С    | D    |
|----------|------|------|------|------|
| 1        | 2046 | 1518 | 1348 | 1097 |
| 2        | 1366 | 1108 | 945  | 815  |
| 3        | 1025 | 872  | 727  | 648  |
| 4        | 819  | 720  | 592  | 538  |
| 5        | 684  | 613  | 499  | 460  |
| 6        | 586  | 533  | 431  | 402  |
| 7        | 513  | 472  | 379  | 357  |

#### Measurement period 1 hour (Alarm memory cycle off)

#### Memory capacity in hours:

A = Internal intermediate analysis, no time counter option, B = Time counter C = External intermediate analysis, D = Time counter + intermediate analysis

### Memory card 256 kByte:

| Channels | Α  | В  | С  | D  |
|----------|----|----|----|----|
| 1        | 80 | 60 | 52 | 42 |
| 2        | 53 | 43 | 36 | 31 |
| 3        | 40 | 34 | 28 | 25 |
| 4        | 32 | 28 | 23 | 21 |
| 5        | 26 | 24 | 19 | 17 |
| 6        | 23 | 21 | 16 | 15 |
| 7        | 20 | 18 | 14 | 13 |

## Measurement period 30 seconds (Alarm memory cycle off)

#### Memory capacity in hours:

A = Internal intermediate analysis, no time counter option, B = Time counter C = External intermediate analysis, D = Time counter + intermediate analysis

| Channels | Α    | В    | С    | D    |
|----------|------|------|------|------|
| 1        | 9316 | 6916 | 6138 | 4996 |
| 2        | 6217 | 5047 | 4305 | 3710 |
| 3        | 4665 | 3975 | 3315 | 2950 |
| 4        | 3733 | 3278 | 4695 | 2449 |
| 5        | 3112 | 2789 | 2270 | 2049 |
| 6        | 2668 | 2426 | 1962 | 1828 |
| 7        | 2334 | 2149 | 1727 | 1622 |

## Measurement period 1 hour (Alarm memory cycle off)

#### Memory capacity in hours:

A = Internal intermediate analysis, no time counter option, B = Time counter C = External intermediate analysis, D = Time counter + intermediate analysis

## Measurement period 30 seconds (Alarm memory cycle off)

## Memory card 1024 kByte:

| Channels | Α   | В   | С   | D   |
|----------|-----|-----|-----|-----|
| 1        | 332 | 247 | 216 | 176 |
| 2        | 221 | 180 | 151 | 131 |
| 3        | 166 | 141 | 116 | 104 |
| 4        | 133 | 116 | 95  | 86  |
| 5        | 110 | 99  | 80  | 73  |
| 6        | 95  | 86  | 69  | 64  |
| 7        | 83  | 76  | 60  | 57  |

### Memory capacity in hours:

A = Internal intermediate analysis, no time counter option, B = Time counter C = External intermediate analysis, D = Time counter + intermediate analysis

#### Measurement period 1 hour (Alarm memory cycle off)

| Channels | Α     | В     | С     | D     |
|----------|-------|-------|-------|-------|
| 1        | 38398 | 28503 | 25300 | 20500 |
| 2        | 25625 | 20805 | 17743 | 15290 |
| 3        | 19228 | 16381 | 13662 | 12161 |
| 4        | 15387 | 13509 | 11108 | 10093 |
| 5        | 12826 | 11493 | 9358  | 8629  |
| 6        | 10994 | 10001 | 8085  | 7534  |
| 7        | 9621  | 8851  | 7117  | 6686  |

#### Memory capacity in hours:

A = Internal intermediate analysis, no time counter option, B = Time counter C = External intermediate analysis, D = Time counter + intermediate analysis

## 15.7 Battery change

The battery built into the memory card must be changed when the display shows the status message "Empty".

Please read the instructions supplied with each memory card to see how this is done.

## **16 Faults and solutions**

#### Danger:

Only repair faults that can be completely analysed. If a fault analysis is not possible, contact your supplier. As long as the unit is connected to a mains power source live components may be accessible when removing covers or other components. This is not the case where components can be removed by hand. Certain terminals on the rear panel of the unit can also be live.

For your own safety it is not recommended that calibration, maintenance or repairs be done on an open unit when under power. If this cannot be avoided then these tasks must be carried out by skilled personnel who are aware of the inherent dangers.

It can be assumed the unit cannot be safely operated:

- if it is visibly damaged
- if it no longer operates (no LED and display OFF)
- if it has been in storage under adverse conditions (eg. condensation) for a long period of time
  - if the unit has been transported in bad conditions
  - after dampness has entered the unit (humidity too high)

#### Always take note of the chapter "Safety information" !

## 16.1 Faults that the unit recognises and displays

The unit indicates recognised faults as running messages in the display. Each fault message means that the unit no longer operates safely and the display, limit messages and measurement value storage could be influenced. If the problem cannot be localised and solved take the unit out of operation and either return it for repair or contact your supplier's service department.

#### The following fault messages are displayed:

| Message:<br>Cause:<br>Solution: | "Last operating data change invalid due to power failure!!"<br>Power failure whilst leaving operating level<br>Reset the changed addresses to the required value                                                                                  |
|---------------------------------|----------------------------------------------------------------------------------------------------|
| Message:<br>Cause:<br>Solution: | <b>"RAM error: Process values destroyed!!"</b><br>Long storage times (accumulator empty), memorised data unusable<br>Accumulator will be automatically recharged when connected to<br>power. If the message continues, have the unit checked out. |
| Message:<br>Cause:<br>Solution: | <b>"EEPROM error: Preset done!!"</b><br>The memorised settings were unusable. Factory settings have been<br>loaded.<br>Switch unit off. Call service                                                                                              |
| Message:<br>Cause:<br>Solution: | <b>"Real time error: New system time set 01.01.01 01:01!!"</b><br>The clock IC delivered the wrong time<br>Reset the clock (date and time). If this fault reoccurs the unit must<br>be checked.                                                   |
| Message:<br>Cause:<br>Solution: | "I <sup>2</sup> C bus error!!"<br>The processor system can no longer communicate with the<br>peripheral IC<br>Switch unit off. Have it checked.                                                                                                   |

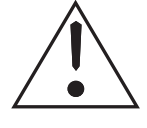

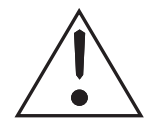

| Message:                        | "Cable open circuit channel X"                                                                                                    |
|---------------------------------|----------------------------------------------------------------------------------------------------|
| Cause:                          | 2 mA measured at 420 mA input                                                                                                    |
| Solution:                       | Check transmitter, cables and connections                                                                                                    |
| Message:                        | Analogue board X type recognition is destroyed.<br>Call service !!"                                                                                             |
| Cause:<br>Solution:             | The EEPROM analogue board identifier is unplausible.<br>Switch unit off. Call service                                                                           |
| Message:                        | "Calibration values of analogue board X are faulty, recalibrate!!"                                                                                              |
| Cause:<br>Solution:             | Board faulty or uncalibrated analogue board being used Recalibrate                                                                                              |
| Message:<br>Cause:<br>Solution: | <b>"Expansion board 'Control input X' is missing!!"</b><br>The option is active but board is missing<br>Plug in board                                           |
| Message:                        | "The serial interface type identifier is destroyed, call service!!"                                                                                             |
| Cause:                          | Board faulty                                                                                                    |
| Solution:                       | Switch unit off. Have it checked.                                                                                                    |
| Fault:<br>Cause:<br>Solution:   | <b>Display and LED do not light up</b><br>No power to the unit or the unit fuse has blown<br>Check mains power supply, if required change internal<br>unit fuse |

## 16.2 Other faults and messages

| Fault:                                                                | Display value inaccurate                                                                         |
|-----------------------------------------------------------------------|--------------------------------------------------------------------------------------------------|
| Cause:                                                                | Solution:                                                                                        |
| Signal cable too long                                                 | Shorten cable to max. 23 m when using 2 wire systems, replace with 3 wire system                 |
| Link not used by current signals                                      | Set link correctly<br>(see chanpter: Anlogue inputs)                                             |
| 420 mA input signal but set up for 020 mA                             | Set the correct input signal in the operating level                                              |
| Inductive interference<br>on voltage signals                          | Install cables again<br>Using screened cables.<br>Change to a current signal.                    |
| Wrong cold junction<br>compensation point<br>when using thermocouples | Set the correct compensation value<br>in the operating level.<br>(see chapter "Analogue inputs") |
| General long term drift                                               | Recalibrate unit (see 16.4.2)                                                                    |

| Fault:                              | Green LED flashes                                                    |
|-------------------------------------|----------------------------------------------------------------------|
| Cause:                              | Solution:                                                            |
| Operating parameters being          | Return to display level                                              |
| Timer has deactivated unit          | Check timer                                                          |
|                                     |                                                                      |
| Fault:                              | Red LED continuously lit                                             |
| Cause:                              | Solution:                                                            |
| Unit fault                          | Check fault and either repair or let the unit be repaired by service |
| Memory card is full<br>or not there | Exchange full memory card for an<br>empty one                        |
|                                     |                                                                      |
| Fault:                              | Red LED flashes                                                      |
| Cause:                              | Solution:                                                            |
| Memory card is up to 90 % full      | Prepare to change card                                               |

## 16.3 Replacing unit fuse

The unit fuse is positioned on the power supply board. Remove power from the unit and disconnect all cables. Remove unit from the panel.

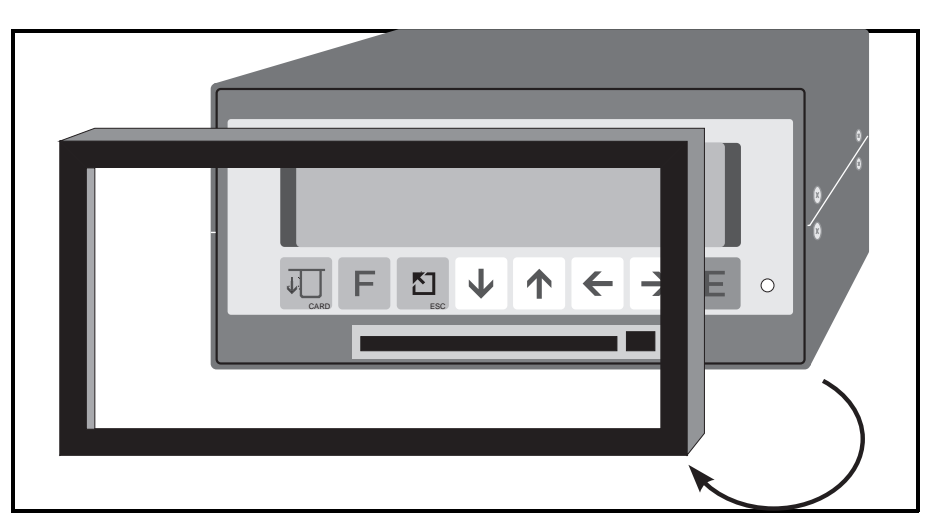

Remove the front bezel

Remove front bezel.

#### Remove display from the housing

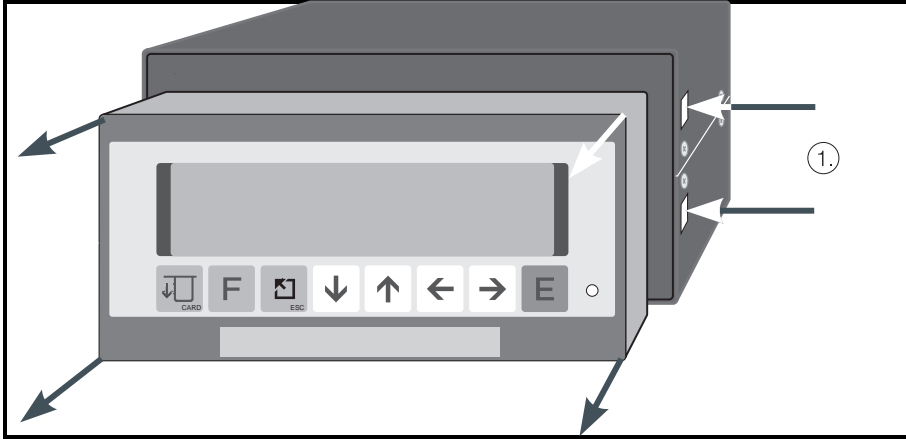

Using a screwdriver lightly push the straps ① inwards. These can be found on both the left and right hand side of the unit. Now remove the display.

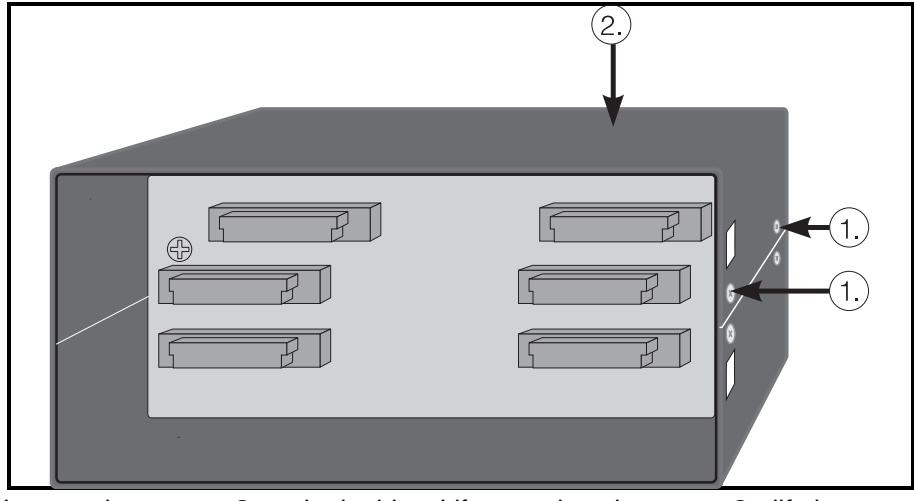

Loosen the screws  ${\rm (1)}\,$  on both sides. Lift upper housing cover  ${\rm (2)}$  , lift the rear panel and printed circuit board and hinge to the side.

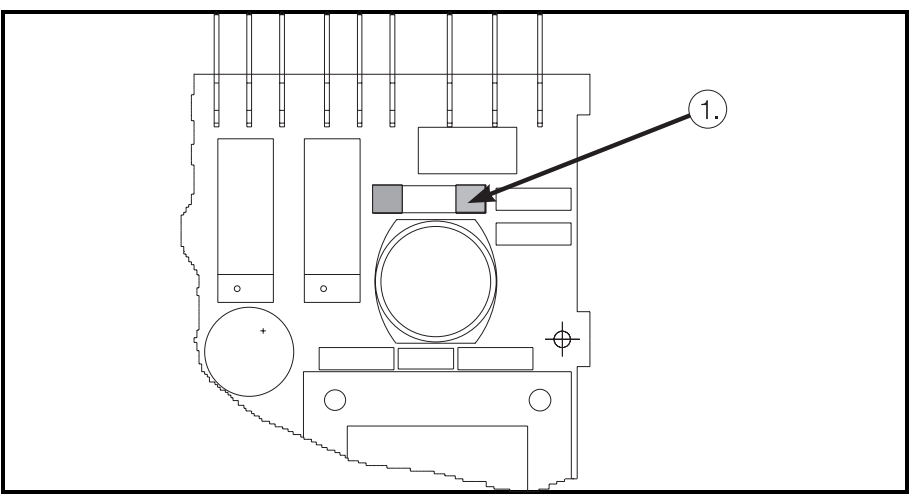

**Danger:** Make sure that only fuses of the type and current rating stated in the technical data sheets are used. The use of repaired or short circuited fuses or fuse holders is not permitted. Before returning the unit into operation make sure that all earth connections are made!

## Remove boards

Exchange ① fuse

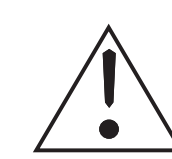

## 16.4 Service that you can do yourself

In the main menu (operating levels) under the service section various service information messages can be displayed, tests done and analogue channels can be calibrated.

All addresses can be secured against unauthorised tampering by means of an access code.

The following codes are available for the user:

| <b>Code:</b><br>5051 | Access for:<br>In addition to the features opened by the code 6051 the following can<br>be accessed:<br>- Run display test                  |
|----------------------|----------------------------------------------------------------------------------------------------|
| 5050                 | In addition to the features opened by the code 5051 the following can<br>be accessed:<br>- Calibrate analogue channels<br>- Release options |

## 16.4.1 Run display test

| Step To do |
|------------|
|------------|

| 1  | - Select service level in main menu                   |
|----|-------------------------------------------------------|
| 2  | - Operate "E push button                              |
| 3  | - Using "arrow right push button" select address 912  |
| 4  | - Operate "E push button"                             |
| 5  | - Using "arrow push button" set code 5051             |
| 6  | - Operate "E push button"                             |
| 7  | - Operate "E push button"                             |
| 8  | - Display test runs for approx. 5 seconds             |
| 9  | - Operate "Home push button". Return to main menu     |
| 10 | - Operate "Home push button". Return to display level |

## 16.4.2 Digital calibration of analogue channels

| · • · · · = = · g |                                                                     |
|-------------------|---------------------------------------------------------------------|
| Step              | To do                                                               |
| 1                 | - Select service in the main menu                                   |
| 2                 | - Operate "E push button"                                           |
| 3                 | <ul> <li>Using "arrow push buttons" select address 910</li> </ul>   |
| 4                 | - Operate "E push button"                                           |
| 5                 | - Using "arrow push buttons" set code 5050                          |
| 6                 | - Operate "E push button"                                           |
| 7                 | - Operate "E push button"                                           |
| 8                 | - Using "arrow down push button" select channel address 9X0         |
| 9                 | - Connect the requested seignal                                     |
| 10                | - Operate "E push button"                                           |
| 11                | - Using "arrow right push button" access further calibration points |
| 12                | - Operate "E push button"                                           |
| 13                | - Connect the requested signal                                      |
| 14                | - Operate "E push button"                                           |
| 15                | - Using "arrow right push button" select address 9X5                |
| 16                | - Operate "E push button"                                           |
|                   |                                                                     |

Calibrate further channels or

18 - Operate "Home push button". Return to display level

## 17 Technical data

Masurement unit

| Measurement frequency / resolution                                | 100 ms (all channels),<br>15 Bit                                                                                                    |                                                                                                    |  |
|-------------------------------------------------------------------|----------------------------------------------------------------------------------------------------|----------------------------------------------------------------------------------------------------|--|
| Measurement range:<br>Standard input board                        | Voltage: 0 1/10 V (overrange: max. 50 V)<br>Current: $0/4$ 20 mA via shunt (overrange: max. 100 mA)<br>Cable open circuit monitor: $\leq$ 2 mA (range 4 20 mA)                                 |                                                                                                    |  |
|                                                                   | Input impedance<br>> = 1 MOhm on voltage / 50 Ohm on current                                                                                                    | (on rear panel PCB)                                                                                                    |  |
|                                                                   | Accuracy:<br>Basic accuracy:<br>Long term drift:<br>Power up drift up to 4 h:<br>Temperature drift: $< = 0.2 \%$ FSD<br>FSD<br>$< = 0.1 \%$ FSD<br>Temperature drift:<br>$< = 0.2 \% / 10 \ K$ |                                                                                                    |  |
| Measurement range:<br>Universal input PCB<br>(option)             | 0/4 20 mA via 50 Ω shunt<br>Ni 100   -60 +180 ℃<br>Pt 100 -100 +600 ℃                                                                                                    | Pt 500 -100 +600 °C<br>Pt 1000 -100 +600 °C                                                                                                    |  |
|                                                                   | Typ L         -200 +900 °C           Typ U         -200 +600 °C           Typ B         200 +1820 °C           Typ S         0 +1800 °C           Typ R         -50 +1800 °C                   | Typ K -200 +1372 ℃<br>Typ J -210 +1200 ℃<br>Typ T -270 +400 ℃<br>Typ N -270 +1300 ℃                                                                                                    |  |
|                                                                   | Cold junction compensation: internal,<br>ext. 0 °C, ext. 20 °C,<br>ext. 50 °C, ext. 60 °C,<br>ext. 70 °C, ext. 80 °C                                                                           |                                                                                                    |  |
|                                                                   | $\begin{array}{ccccc} 0 1 \ V & \pm 2 \ V \\ 0 10 \ V & \pm 1 \ V \\ \pm 10 \ V & \pm 0,2 \ V \\ \pm 5 \ V & \end{array}$                                                                      | ±0,1 V<br>±50 mV<br>±20 mV                                                                                                    |  |
|                                                                   | Basic accuracy:<br>Power up drift up to 4h:<br>Temperature drift:<br>Cable open circuit monitor: on thermocouple                                                                               | 0.2 % FSD<br>0.2 % FSD<br>0.2 % FSD/10 K<br>s from approx. 50 kOhm                                                                                                    |  |
| Damping                                                           | Time constant presettable: 0 999.9 s,<br>System basic damping negligeable                                                                                                    |                                                                                                    |  |
| Environment                                                       | To DIN 40040, 43782/Teil 2<br>Ambient temperature: 0 +50 ℃<br>Storage temperature: -20 +70 ℃                                                                                                   |                                                                                                    |  |
| EMC immunity                                                      | To NAMUR recommendation NE 21:<br>Without functional interference due to:<br>– Elect. fast transients (bursts):<br>– Electrostatic discharge:<br>– Electromagnetic fields:                     | Level 4,<br>IEC 801-4 VDE 0843/4<br>Level 4,<br>IEC 801-2 VDE 0843/2<br>Level 3,<br>IEC 801-3 VDE 0843/3<br>(Exception RTD or ranges < 1V: Level 2,<br>max. allowable deviation on<br>RTD<br>$\leq$ 1.5 % v. MB.,<br>at $\pm$ 20 mV $\leq$ 0.6 % v. MB.) |  |
| Normal mode<br>noise rejection (not on resi-<br>stive measurment) | > 40 dB on input range/10 (50 Hz / 60 Hz ±0.                                                                                                    | 5 Hz)                                                                                                    |  |
| Common mode<br>noise rejection                                    | < = 0.1 % measurement span at 160 V (50 Hz/60 Hz $\pm 0.5$ Hz) (Standard input board)                                                                                                    |                                                                                                    |  |
| Power failure                                                     | No functional reduction due to mains power loss up to 20 ms.<br>Longer power losses: Unit automatically starts up                                                                              |                                                                                                    |  |
| Potential difference                                              | Channel to channel 100 V, no accessible dangerous voltage                                                                                                    |                                                                                                    |  |
| RF immunity                                                       | To EN 55011: Class A                                                                                                    |                                                                                                    |  |

| Function         | Analytical data memory ("analogue signal analysis"):<br>Analogue signal analysis into minimum                                                                                                    | Function/<br>interface/ |
|------------------|----------------------------------------------------------------------------------------------------|-------------------------|
| Serial interface | RS232 C, option: RS422/485                                                                                                    | display                 |
| Limit monitor    | All channels 1 x per second; 5 limits per analogue channel,<br>1 limit for each of the following: intermediate/daily/monthly/total impulse counters<br>Per (impulse) counter, each limit presettable to one of the four integrated relays | *                       |
| Display          | 2 x 20 digit fluorescent display for digital measured value display and/or trend bar graph<br>Operating languages: German                                                                                                    | <u> </u>                |

| Power<br>supply   | 230 V AC - 115 V AC - 24 V AC (50/60 Hz                                                                                      | Power supply |
|-------------------|----------------------------------------------------------------------------------------------------|--------------|
| Electrical safety | to VDE 0411/IEC 348                                                                                                    |              |
| Primary fuse      | 630 mA slow blow (230 V power supply)<br>630 mA slow blow (115 V power supply)<br>3,15 A slow blow (24 V AC/DC power supply) |              |
| Power consumption | max. 15 VA (with all options)                                                                                                |              |

| Housing                  | Stainless steel, for 144 x 72 mm panel mounting                                                                                                    | Housing/<br>connections |
|--------------------------|----------------------------------------------------------------------------------------------------|-------------------------|
| colour                   | RAL 7016                                                                                                    |                         |
| Front door (option)      | selectable with lock or latch                                                                                                    |                         |
| Protection class (front) | without door:IP 20 D to EN 60529With door:IP 54 to IEC 529                                                                                                    |                         |
| Installation depth       | 210 mm                                                                                                    |                         |
| Connections              | Spade terminals (DIN 46244), 6.3 x 0.8 mm or 2.8 x 0.8 mm                                                                                                    |                         |
|                          |                                                                                                    |                         |
| (Impulse) count input    | 2 count inputs, max. 25 Hz                                                                                                    | Further                 |
| Control inputs           | 2 time counters, external signal analysis release and block, Time synchronisation (in combination with output signal "remote synchronisation") Control to DIN 19 240:<br>Logic 0 equals 3 V +5 V, Logic 1 equals +12 V +30 V<br>Input current: 2-3 mA<br>Bounce time: max. 5 ms<br>Signal length: min. 100 ms | nvoutputs               |
| Control output           | 1 control output for remote synchronisation of a number of units<br>On hour change: Fleeting contact for 375 ms                                                                                                    |                         |
| Auxiliary voltage        | Auxiliary voltage from unit: approx. 24 V DC, 100 mA                                                                                                    |                         |
| Analogue output          | 0/4 20 mA, Load < 500 Ohm<br>0 10 V, 2 mA<br>Accuracy: 0.5 % FSD<br>Power up drift 4h: 0.3 % FSD<br>Temperature drift: 0.3 % FSD / 10 K                                                                                                    |                         |
| Relay outputs            | 4 Relays, each with 1 x changeover contact, 3 A, 250 VAC<br>Insulation class A to VDE 0110                                                                                                    |                         |
| Power<br>supply          | Max. 3 power supplies: 24 V, +/- 10 %, 24 mA, short circuit protected; alternatives to analogue input channels                                                                                                    |                         |

Technical alterations reserved !

#### Data manager MEMO-LOG

#### Power supply

- D Multi supply 24 V AC/DC
- F 115 VAC, 50/60 Hz
- H 230 VAC, 50/60 Hz
- Y Special version

#### Model

В

- 144x72 mm panel mounted, with bezel А
  - 144x72 mm panel mounted, door and latch
- С 144x72 mm panel mounted, door and lock
- Special version

#### **Operating language**

- German А
- В English
- С French
- S English, without operating instructions
- Υ Other versions

#### Signal calculation

- Without signal calculation 1
- 2 MM = Mathematic module
- 3 INT = Integration
- MM + INT 4
- Special version

#### Count inputs / control inputs

- Without count and control inputs А
- CI = two count inputs В
- С TMC = two time counters
- D REM = external release/measurement block
- Е SYNC = remote time synchronisation
- 0 CI + TMC
- Ρ CI + REM Q CI + SYNC
- R
- CI + TMC + REM S CI + TMC + SYNC
- Т CI + TMC + REM + SYNC
- L TMC + REM
- TMC + SYNC J
- REM + SYNC Κ
- Ν TMC + REM + SYNC

#### Interface

- RS 232 C 1
- 2 RS 422/485

#### **Plug-in position 1**

- Standard analogue input 0/4...20 mA, 0...1/10 V 1
- Multi voltage / thermo couple PCB 2
- Pt 100/Ni 100 input 3
- Universal input 7

#### Plug-in position 2/3/4

- 0 Not used
- Standard analogue input 0/4...20 mA, 0...1/10 V 1
- Multi voltage / thermo couple PCB 2
- Pt 100/Ni 100 input 3
- Linear analogue output 0/4...20 mA, 0...1/10 V 5
- 6 24 VDC, 25 mA power supply output
  - Universal input

#### **Memory-Card**

1

- А None
- В Memory card, 64 kByte
- С Memory card, 256 kByte D
  - Memory card, 1024 kByte
  - Special version

#### Internal temperature compensation 0

Without internal temperature compensation With internal temperature compensation

RD10-

#### Europe

Austria Endress+Hauser Ges.m.b.H. Wien

Tel. 01/ 8 80 56-0, Fax 01/ 8 80 56-35 Belarus Belorgsintez

Belorgsintez Minsk

 Belgium / Luxembourg

 □ Endress+Hauser S.A./N.V.

Endress+Hauser S.Ä./N.V.
Brussels
Tel. (02) 248 06 00, Fax (02) 248 05 53

Bulgaria

Bulgaria INTERTECH-AUTOMATION Sofia Tel. (02) 66 48 69, Fax (02) 9 63 13 89

Croatia D Endress+Hauser GmbH+Co. Zagreb Tel. (01) 6 63 77 85, Fax (01) 6 63 78 23 Cynnus

Cyprus I+G Electrical Services Co. Ltd. Nicosia Tel. (02) 48 4788, Fax (02) 48 46 90

Czech Republic □ Endress+Hauser GmbH+Co. Praha Tel. (0 26) 6 78 42 00, Fax (0 26) 6 78 41 79 Denmark

□ Endress+Hauser A/S Soborg Tel. 70 13 11 32 Fax 70 13 21 33 Estonia

Elvi-Aqua

Tartu Tel. (+3 72) 74 41-6 38, Fax (+3 72) 74 41-5 82 E-Mail: martaqua@server.ee

Finland □ Endress+Hauser Oy Espoo Tel. (90) 859 61 55, Fax (90) 859 60 55

France □ Endress+Hauser Huningue Tel. 89696768, Fax 89694802

Germany □ Endress+Hauser Messtechnik GmbH+Co. Weil am Rhein Tel. (07621) 975-01, Fax (07621) 975-555

Great Britain □ Endress+Hauser Ltd. Manchester Tel. (0161) 2865000, Fax (0161) 9981841 Crease

Greece I & G Building Services Automation S.A. Athens Tel. (01) 9241500, Fax (01) 9221714

Hungary Mile Ipari-Elektro Budapest Tel. (01) 261 55 35, Fax (01) 261 55 35

Iceland BIL ehf Reykjavik Tel. (05) 61 96 16, Fax (05) 61 96 17

Ireland Flomeaco Company Ltd. Kildare Tel. (045) 868615, Fax (045) 868182

 Italy

 □
 Endress+Hauser Italia S.p.A.

 Cernusco s/N Milano

 Tel. (02) 92 10 64 21, Fax (02) 92 10 71 53

Latvia RINO Riga Tel. (07) 31 28 97, Fax (07) 31 28 94

Lithuania Agava Ltd. Kaunas Tel. (07) 202410, Fax (07) 207414

Netherlands ☐ Endress+Hauser B.V. Naarden Tel. (035) 6958611, Fax (035) 6958825 Norway □ Endress+Hauser A/S Lierskogen Tel. (032) 85 98 50, Fax (0 32) 85 98 51

Poland □ Endress+Hauser Polska Sp. z o.o. Raszyn Tel. (0 22) 7 20 10 90, Fax (0 22) 7 20 10 85

Portugal Tecnisis - Tecnica de Sistemas Industriais Linda-a-Velha Tel. (0 21) 41 65 920, Fax (0 21) 41 85 278

Romania Romconseng SRL Bucharest Tel. (01) 4 10 16 34, Fax (01) 4 10 16 34

Russia ☐ Endress+Hauser GmbH+Co. Moskow Tel.(0 95) 1 58 75 64, Fax (0 95) 1 58 98 71

Slovak Republic Transcom technik s.r.o. Bratislava Tel. (0 74) 4 88 86 84, Fax (0 74) 4 88 71 12

Slovenia □ Endress+Hauser D.O.O. Ljubljana Tel. (061) 1 592217, Fax (061) 1 592298

Spain □ Endress+Hauser S.A. Barcelona Tel. (93) 4 80 33 66, Fax (93) 4 73 38 39

Sweden □ Endress+Hauser AB Sollentuna Tel. (08) 6 26 16 00, Fax (08) 6 26 94 77

Switzerland □ Endress+Hauser AG Reinach/BL1 Tel. (061) 7 15 7575 Fax (061) 7 11 1650

Turkey Intek Endüstriyel Ölcü ve Kontrol Sistemleri Istanbul Tel. (0212) 275 1355, Fax (0212) 266 2775

Ukraine Photonika GmbH Kiev Tel. (0 44) 2 68 81 02, Fax (0 44) 2 69 08 05

Yugoslavia Rep. MERIS Beograd Tel. (11) 4 44 61 64, Fax (11) 4 44 19 66

#### Africa

 Egypt

 ANASIA Industrial Agencies

 ET Heliopolis/Cairo

 Tel. (02) 4 17 90 07
 Fax (02) 4 17 90 08

 Morocco

 Oussama S.A.

 Casablanca

 Tel. (02) 2413 38, Fax (02) 40 26 57

Nigeria Address see 'All other countries'

South Africa Endress+Hauser Pty. Ltd. Sandton Tel. (011) 444 1386, Fax (011) 444 1977 Tunesia

Address see 'All other countries'

#### America

Argentina ☐ Endress + Hauser Argentina S. A. Buenos Aires Tel. (01) 5 22 79 70 Fax (01) 5 22 79 09

Bolivia Tritec S.R.L. BOL - Cochabamba Tel. (042) 5 69 93, Fax (042) 5 09 81 E-Mail: tritec@albatros.cnb.net Brazil □ Samson Endress + Hauser Ltda. Sao Paulo Tel. (011)50 31 30 67, Fax (011) 50 31 30 67

Canada □ Endress+Hauser Ltd. Burlington, Ontario Tel. (905) 681 9292, Fax (905) 681 9444

Chile
Chile
Chiless+Hauser Chile Ltd.
Santiago de Chile
Tel. (02) 321 30 09, Fax (02) 321 30 25
E-Mail: info@endress.cl

**Colombia** Colsein Ltda. Bogota D.C. Tel. (01) 2 367659, Fax (01) 6107868

**Costa Rica** EURO-TEC S.A. San Jose Tel. 296 1542, Fax 296 1542

Ecuador Insetec Cia. Ltda. Quito Tel. (02) 25 12 42, Fax (02) 46 18 33

Guatemala ACISA S. A. Ciudad de Guatemala, C.A. Tel. (02)34 59 85, Fax (02)32 74 31

Mexico □ Endress + Hauser S.A. de C.V. MEX-C.P. 01900 Mexico City Tel. (5) 5 68 96 58, Fax (5) 5 68 41 83

Paraguay Incoel S.R.L. Asuncion Tel. (021) 21 39 89, Fax (021) 2 12 65 83

Peru Process Control S.A. Lima Tel. (01) 2 61 05 15, Fax(01) 2 61 29 78

**Uruguay** Circular S.A. Montevideo Tel. (02) 92 57 85, Fax (02) 92 91 51

USA □ Endress+Hauser Inc. Greenwood, Indiana Tel. (317) 5 35-71 38, Fax. (317) 5 35-84 98

Venezuela CONTROVAL C. A. Caracas; Estado Miranda Tel. (02) 9 44 09 66, Fax (02) 9 44 45 54

#### Asia

China □ Endress+Hauser GmbH + Co. Shenyang Tel. (0 24) 22 79 14 95, Fax(0 24) 22 79 00 55 □ Endress+Hauser Shanghai Instrumentation Co. Ltd. Shanghai Tel. (0 21) 54 90 23 00, Fax (0 21) 54 90 23 03 □ Endress+Hauser

Beijing Office Beijing Tel. (0 10) 68 34 40 58, Fax (0 10) 68 34 40 68

Hong Kong Caracteristic Hauser (H.K.) Ltd. Hong Kong Tel. 25 28 31 20, Fax 28 65 41 71

India □ Endress+Hauser (India) Pvt Ltd Mumbai Tel. (0 22) 8 52 14 58, Fax (0 22) 8 52 19 27 Indonesia PT Grama Bazita

Jakarta Tel. (21) 797 50 83, Fax (21) 7 97 50 89

Japan ☐ Sakura Endress Co., Ltd. Tokyo Tel. (0422) 540611, Fax (0422) 550275 Malaysia ☐ Endress+Hauser (M) Sdn. Bhd. Petaling Jaya, Selangor Darul Ehsan Tel. (03) 7 33 48 48, Fax (03) 7 33 88 00

Tel. (03) 7 33 48 48, Fax (03) 7 33 88 00 Pakistan Speedy Automation Karachi

Karachi Tel. (0 21) 7 72 29 53, Fax (0 21) 7 73 68 84

Philippines □ Endress+Hauser Philippines Inc. Pasig City, Metro Manila, Philippines Tel. (2) 6 38 80 41, Fax (2) 6 38 80 42

Singapore I Endress+Hauser (S.E.A.) Pte., Ltd. Singapore Tel. 5 66 82 22, Fax 5 66 68 48

South Korea □ Endress + Hauser (Korea) Co., Ltd. Seoul Tel. (02) 6 58 72 00, Fax (02) 6 59 28 38

 Taiwan

 Kingjarl Corporation

 Taipei

 Tel. (02) 27 18 39 38, Fax (02) 27 13 41 90

Thailand □ Endress+Hauser Ltd. Bangkok Tel. (2) 9 96 78 11 -20, Fax (2) 9 96 78 10

Vietnam Tan Viet Bao Co. Ltd. Ho Chi Minh City Tel. (08) 8335225, Fax (08) 8335227

Iran PATSA Co. Tehran - IRAN Tel. (0 21) 8 75 47 48, Fax (0 21) 8 74 77 61 E-Mail: Saffari@Patsa.com

Israel Instrumetrics Industrial Control Ltd. Tel-Aviv Tel. (03) 648 02 05, Fax (03) 647 1992

Jordan A.P. Parpas Engineering S.A. Amman Tel. (06) 5 53 92 83, Fax (06) 5 53 92 05

Kingdom of Saudi Arabia Anasia - Industrial Agencies Jeddah Tel. (02) 6 71 00 14, Fax (02) 6 72 59 29

Lebanon Network Engineering

Mr. Nabil Ibrahim Tel. (01) 9 94 40 80, Fax (01) 9 54 80 38 **Sultanate of Oman** Mustafa & Jawad Sience & Industry Co.

Mustafa & Jawad Sience & Industry Co L.L.C. Ruwi

Tel. 60 20 09, Fax 60 70 66 United Arab Emirates Descon Trading EST.

Tel. (04) 2 65 36 51, Fax (04) 2 65 32 64 Yemen

Yemen Company for Ghee and Soap Industry Taiz Tel. (04) 230664, Fax (04) 212338

#### Australia + New Zealand

Australia ALSTOM Australia Ltd. MILPERRA NSW 2214 Tel. (02) 9774 7444, Fax (02) 9774 4667

New Zealand EMC Industrial Instrumentation Auckland Tel.(09) 4 15 51 10, Fax(09) 4 15 51 15

#### All other countries

 Endress+Hauser GmbH+Co. Instruments International
 Weil am Rhein
 Tel. (07621) 975-02, Fax (07621) 975345

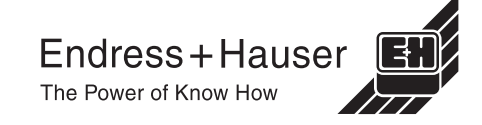

□ Members of the Endress+Hauser group 02.00/MVM http://www.endress.com